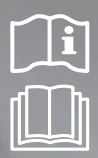

AN026JSKLKN Series AN035JSKLKN Series AN050JSKLKN Series AN080JSKLKN Series AN100JSKLKN Series

# ERV(Energy Recovery Ventilator) installation manual

## imagine the possibilities

Thank you for purchasing this Samsung product.

# SAMSUNG

# Contents

### **Before Installation**

| Safety precautions   | 3 |
|----------------------|---|
| Space requirement    | 5 |
| Installation diagram | 7 |
| External dimension   | 9 |
|                      |   |

### Installing the product

| Hanging the ERV     | 11 |
|---------------------|----|
| Electric wiring     | 12 |
| Schematic diagram   | 17 |
| Connecting the unit | 18 |
| Installing the duct | 28 |

### Others

| Performance graph                                  | 30 |
|----------------------------------------------------|----|
| Final Checks and Trial Operation                   | 32 |
| Setting address of the ERV and installation option | 33 |

I. When this product is installed in a country which is subject to Commission regulation (EU) No 1253/2014 implementing Directive 2009/125/EC of the European Parliament and of the Council with regard to ecodesign requirements for ventilation units, be sure to install a differential pressure switch (MOS-P1050), which can measure pressures at the front and back of the filter, together with the product. (For the differential pressure switch, be sure to use only specified one. If any unauthorized differential pressure switch is used, the product may be damaged or malfunction.)

2. For information about how to install a differential pressure switch, refer to its installation manual that comes with it.

# Safety precautions

Keep this installation manual together with the user's manual in a handy place so that you can find it whenever you need to see it after reading this manual thoroughly.

- $\,\,\%\,\,$  Make sure to read the following safety precautions carefully before installation.
- \* Make sure to observe the cautions specified in this manual.
- \* Conduct a test run of the unit after installation and then explain all system functions to the owner.
- \* The indications and meanings are as shown below.

| Hazards or unsafe practices that may result in severe personal injury or death.                                     |
|----------------------------------------------------------------------------------------------------|
| Hazards or unsafe practices that may result in <b>minor personal injury (to installer/user) or property damage.</b> |

### SEVERE WARNING SIGNS

- Do not install the unit by yourself. Incorrect installation of the unit could cause injury due to fire, electric shock and water leakage or from the unit falling. Consult a dealer or a qualified installer.
- Place a grille over the air inlet to prevent birds nesting inside.
- Do not attempt to repair, move, modify or reinstall the unit on your own. Make sure that these installations are carried out by qualified personnel to avoid electric shock or fire.
- Check if the voltage and the frequency of the main power supply are required for the unit to be installed and check the connection.
- The electric work must be done by service agent or similarly qualified person according to national wiring regulations and use only rated cable. If the capacity of the electric work is not properly completed, electric shock or fire may occur.
- Make sure the air intake is located far from an exhaust port of a burner. It may cause oxygen shortage.
- Ground the unit. Do not connect the ground to a gas pipe, water pipe, lighting rod or telephone grounding. Defective grounding could cause electric shock.
- > Do not leave electrical connections loose, to do so may cause sparking, heat build up or electrical shock.
- Install separate MCCB and ELB when installing the power cable. If you do not install the MCCB and ELB, electric shock or fire may occur.
- ▶ If the power plug is damaged, replace it by the manufacturer or qualified personnel to avoid the risk.
- Disconnect the circuit breaker when you don't use the product for a long period of time to save energy.
- Do not install the electrical cables under tension; doing so may lead to electrical disconnection and attendant problems.
- Disconnect the electrical supply before carrying out repairs.
- Do not pull the electric wire or touch the power plug with wet hands.
- ▶ Installers are required to read the general information carefully for safety.
- Do not put the product near dangerous substances to prevent fire, explosion or injury and do not expose the product to direct sunlight.
- Avoid the use of an extension cord and do not share the power outlet with other appliances. Incomplete connection, defective insulation or exceeding the permissible current may cause electric shock or fire.
- ▶ Make sure to turn off the main power when setting up the product's electric circuit or power cords. There is electric shock.
- ► The product should be installed in accordance with the National Electrical regulations.
- Ensure that the national safety code requirements have been followed for the main supply circuit. Ensure that a properly sized and connected ground wire is in place.
- ▶ Be sure not to perform power cable modification, extension wiring, and multiple wire connection.
  - It may cause electric shock or fire due to poor connection, poor insulation, or current limit override.
  - When extension wiring is required due to power line damage, refer to "How to connect your extended power cables" in the installation manual.

### ENGLISH-3

# Safety precautions

### CAUTION SIGNS

- Install the unit in a place where it is strong enough to hold the product weight. When installed in place where it is not strong enough to support the product weight, the unit may fall and cause injury.
- Wrap the product in thermal insulation if it is installed in a ceiling void which has outside air introduced to it. This will reduce the risk of moisture build up and the risk of electrical shock.
- > Do not install the product in a place where it is exposed to inflammable gas leakage.
- > Do not install the product in humid place such as bathroom. It may cause electric shock or malfunction.
- Make sure to use the part provided or specified parts for the installation work. The use of defective parts could cause injury, fire, electric shock or the unit falling, etc.
- Do not install the product in the place where exposed to sulfurous acid or steam because it may damage the parts or cause malfunction.
- Do not install the product in the place where generates toxic gas such as chemical factory. It may cause fire or gas poisoning.
- Check the product for damage that may have taken place during transportation and do not install or use damaged equipment.
- All of the manufacturing and packaging material used for your new appliance are compatible with the environment and can be recycled.
- Dispose of the packaging material in accordance with the local requirements.
- Install a ground leakage breaker depending on the installation place (where it is humid). If not, it may cause electric shock.
- The product must be installed according to the national electrical regulations.
- The maximum input power and current is measured according to the IEC Standard and the input power and current is measured according to ISO standard.
- Do not use this product for dehumidifying purpose in areas with high humidity such as underground parking lot, bathroom, etc.
  - Hot and humid air may enter into the product and cause electrical damage, fire, electric shock or water leakage.
- Do not install the product in places with high temperature and humidity (such as swimming pool, sauna, bathroom etc.) where fog or frost are often formed since dew condensation may form within the heat exchanging element.
- This appliance is not intended for use by persons (including children) with reduced physical, sensory or mental capabilities, or lack of experience and knowledge, unless they have been given supervision or instruction concerning use of the appliance by a person responsible for their safety. Children should be supervised to ensure that they do not play with the appliance.

# Space requirement

A

NOTE

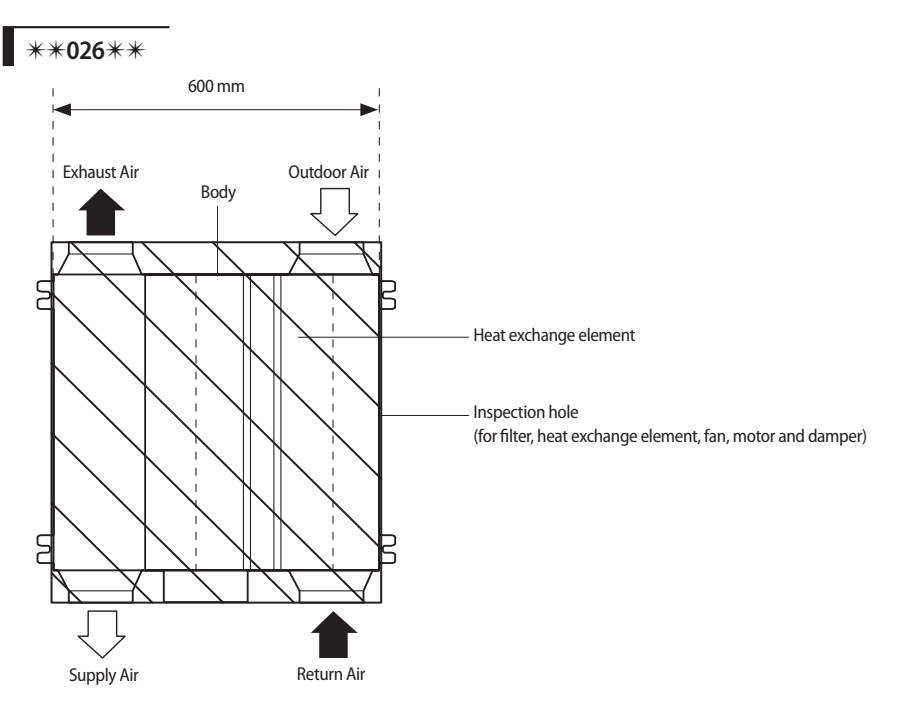

- <sup>1</sup>• The ERV should be installed in a ceiling which has enough space above as seen in the picture.
- For maintenance, make sure that the space below the inspection hole is at least 550 mm from the obstruction.
  - When installing the differential pressure switch, make an additional inspection hole at the location of the pressure measurement plastic tube for its maintenance.
  - <sup>1)</sup> When installing the Differential Pressure Switch onto the product, make sure that the space between the bottom side of the product and the inner surface of the ceiling is at least 50 mm to protect the pressure measuring hose.

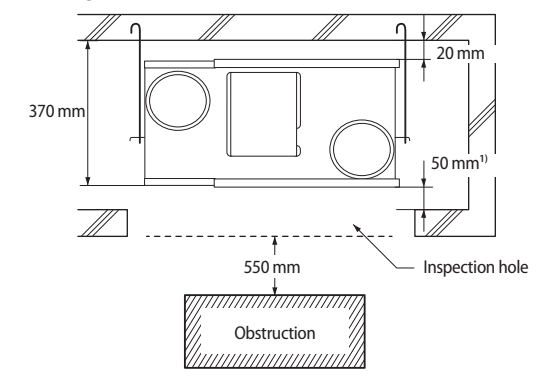

# Space requirement

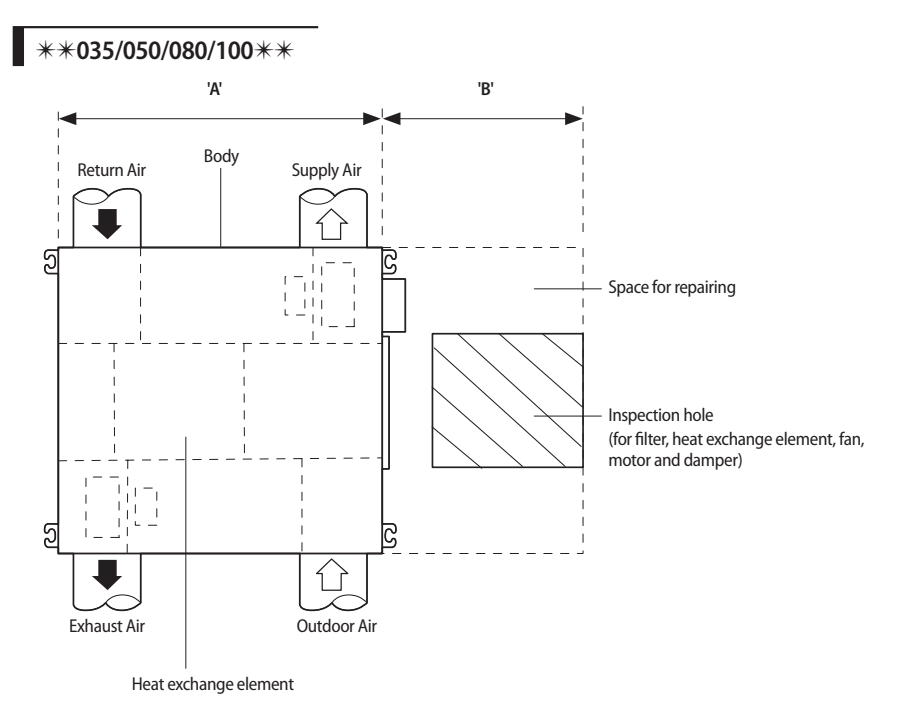

Unit: mm

| Model       | 'A'  | 'B' | Number of heat exchange elements |
|-------------|------|-----|----------------------------------|
| **035/050** | 1000 | 600 | 2                                |
| **080/100** | 1135 | 800 | 2                                |

I • The ERV should be installed in a ceiling which has enough space above as seen in the picture.

NOTE

- For maintenance, make sure that the space below the inspection hole is at least 550 mm from the obstruction.
- When installing the differential pressure switch, make an additional inspection hole at the location of the pressure measurement plastic tube for its maintenance.
- <sup>1)</sup> When installing the Differential Pressure Switch onto the product, make sure that the space between the bottom side of the product and the inner surface of the ceiling is at least 50 mm to protect the pressure measuring hose.

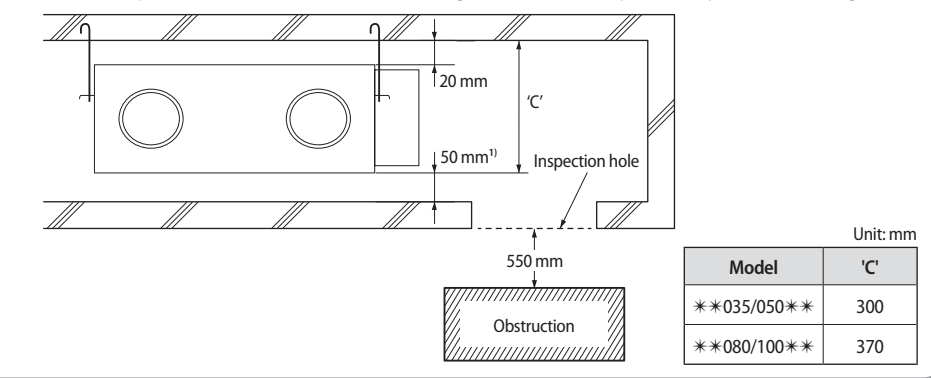

### ENGLISH-6

# Installation diagram

\*\*026\*\*

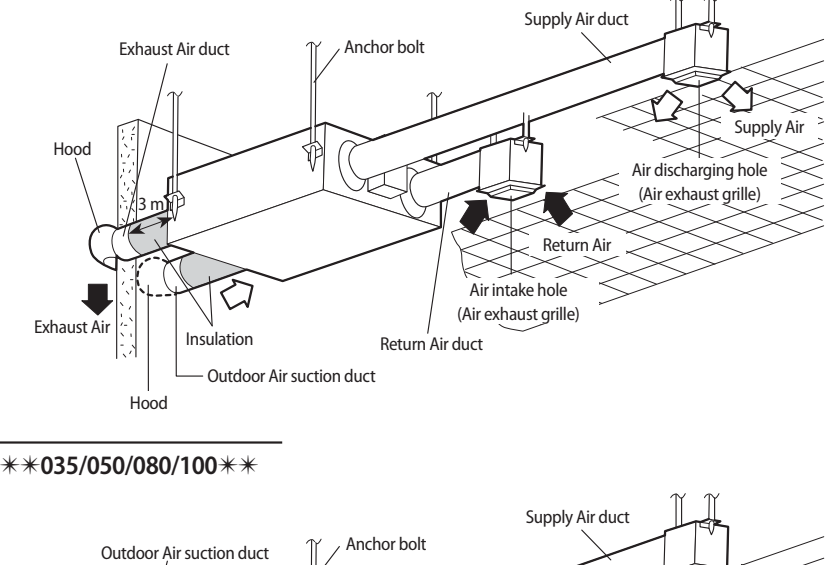

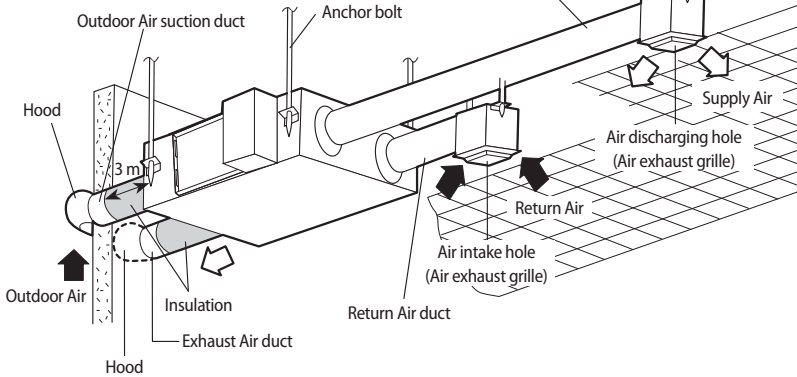

# Installation diagram

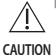

- Install the unit in a place where it is strong enough to hold the product weight.
- $\mathbf{v}_{\mathrm{N}}$  Install the unit in a place where the space is enough for repair and other service.
  - Do not install the product in places with high temperature and humidity (such as swimming pool, sauna, bathroom etc.) where fog or frost are often formed since dew condensation may form within the heat exchanging element.
  - Do not install the product in indoor or outdoor with high temperature and humidity. Dew may form on the internal part of the product, including the heat exchanger. When cold air flows in to the product, frost may form within the product therefore make sure that the outlet of the air conditioner and the RA diffuser is installed at least 1.5 m apart.
  - Use rated cables for wiring and make sure they are connected and fixed securely.
  - Install the duct and diffuser in a way that the supplied air does not contact the user directly because in winter time the cold supplied air may give an unpleasant feeling when it reaches the user.
  - Noise may increase when there are large amount of exhausting air. Be sure to install the duct based on standard air volume. When necessary, control the air volume by installing volume damper. If the noise continues, install an additional noise attenuator. (Volume damper, noise chamber and flexible noise reducer are optional.)
  - Install the external grille (hood) designed to prevent rain water from entering. (Should be purchased separately)
  - It is mandatory to install electric damper on the OA (outdoor air) side and back draft damper on the EA (exhaust air) side. It is also recommended to install them on RA (room air) and SA (supply air) side. You may prevent the dew formation within the product which forms due to outdoor air inflow or temperature difference between the indoor and outdoor. (Electric damper and back draft damper should be purchased separately.)
  - Outdoor air duct must be installed at least 3 m above the product.

# **External dimension**

### \*\*026\*\*

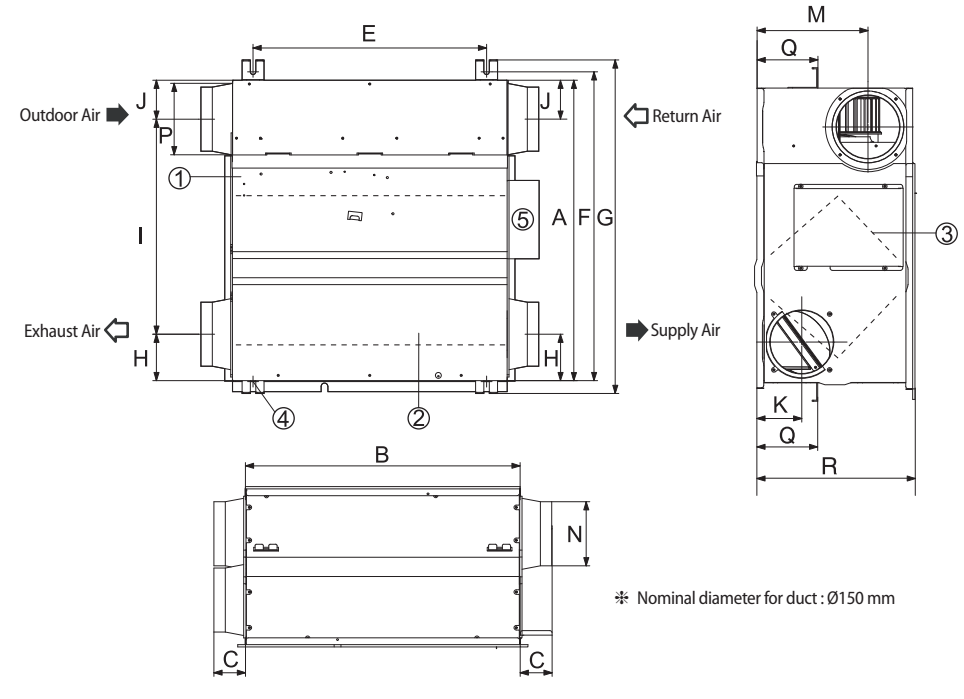

| No. | Name                     | Quantity |
|-----|--------------------------|----------|
| 1   | Maintenance cover        | 1        |
| 2   | Heat exchange element    | 1        |
| 3   | Dust filter              | 2        |
| (4) | Hanger                   | 4        |
| 5   | Electrical component box | 1        |

Unit: mm

| Model   | Α   | В   | с  | E   | F   | G   | н   | Ι   | J  | К  | м   | N     | Р     | Q   | R   |
|---------|-----|-----|----|-----|-----|-----|-----|-----|----|----|-----|-------|-------|-----|-----|
| **026** | 600 | 660 | 70 | 510 | 675 | 729 | 102 | 470 | 85 | 98 | 242 | ø 140 | ø 156 | 133 | 350 |

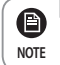

• Ensure the space for installing and repairing.

# **External dimension**

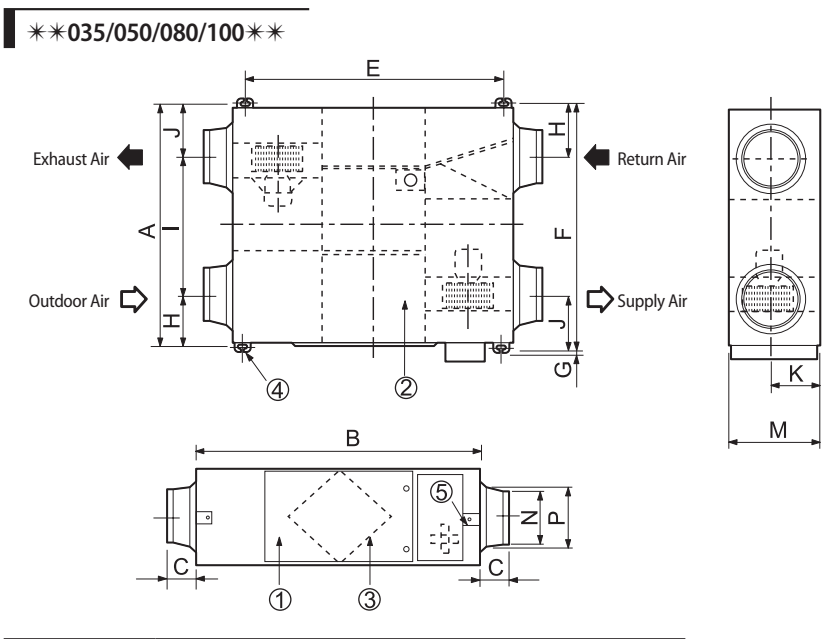

| Model       | Nominal diameter for duct |
|-------------|---------------------------|
| **035/050** | Ø200                      |
| **080/100** | Ø250                      |

| No. | Name                     | Quantity |
|-----|--------------------------|----------|
| 1   | Maintenance cover        | 1        |
| 2   | Heat exchange element    | 2        |
| 3   | Dust filter              | 4        |
| (4) | Hanger                   | 4        |
| 5   | Electrical component box | 1        |

Unit: mm

| Model       | A    | В    | с  | E     | F      | G  | н   | I     | J     | к   | м   | N     | Р       |
|-------------|------|------|----|-------|--------|----|-----|-------|-------|-----|-----|-------|---------|
| **035/050** | 1000 | 1012 | 99 | 940.6 | 1036.4 | 26 | 130 | 617   | 253   | 135 | 270 | Ø 194 | Ø 241.5 |
| **080/100** | 1135 | 1220 | 84 | 1110  | 1183   | 25 | 184 | 613.3 | 387.8 | 170 | 340 | Ø 244 | Ø 270   |

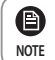

• Ensure the space for installing and repairing.

# 02 INSTALLING THE PRODUCT

# Hanging the ERV

Ensure correct installation - poor installation may result in malfunction or injury, due to the product falling.

- 1. Insert bolt anchors to a ceiling. Use existing ceiling support or construct a suitable support.
- 2. Install the suspension bolts depending on the ceiling type.
- 3. Screw two nuts to the suspension bolts making space for hanging the unit.
- 4. Hang the unit horizontally to the suspension bolts between two nuts.
- 5. Fasten the nuts to suspend the unit.

Â

CAUTION

- The washer should be fit for the hanger.

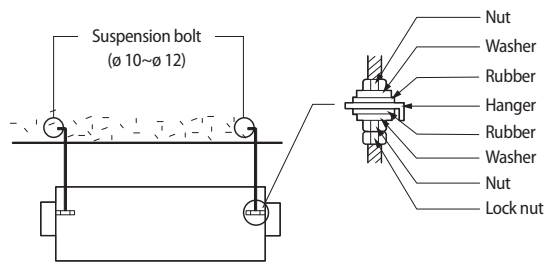

• Ensure that the ceiling is strong enough to support the weight of the unit. Before hanging the unit, test the strength of each attached suspension bolt.

Before electric wiring, make sure that the voltage is 1 wire 220~240 V, 50 Hz/60 Hz.

### Electrical component box

### Surface

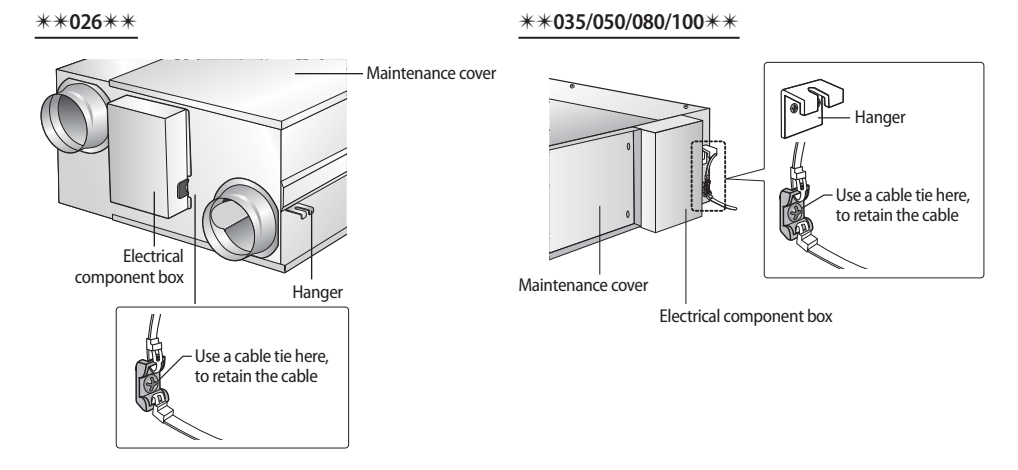

### Inside

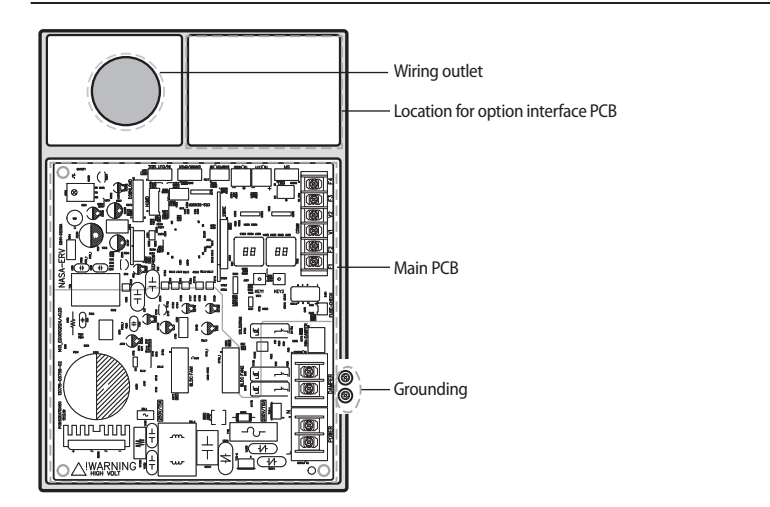

1. Remove the 4 screws on the electrical component box and open the cover plate.

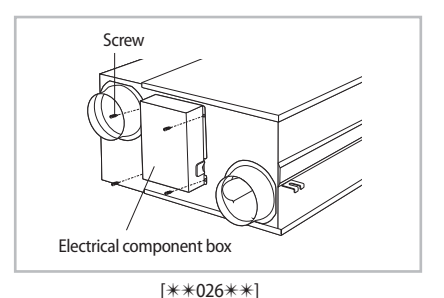

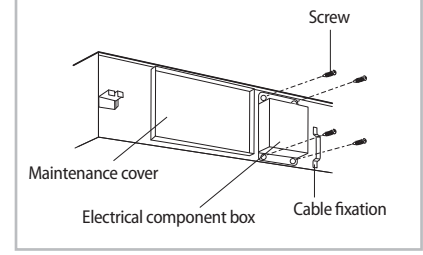

[\*\*035/050/080/100\*\*]

- 2. Connect the cables correctly as seen in the picture.
  - Fix the cables with a cable tie.

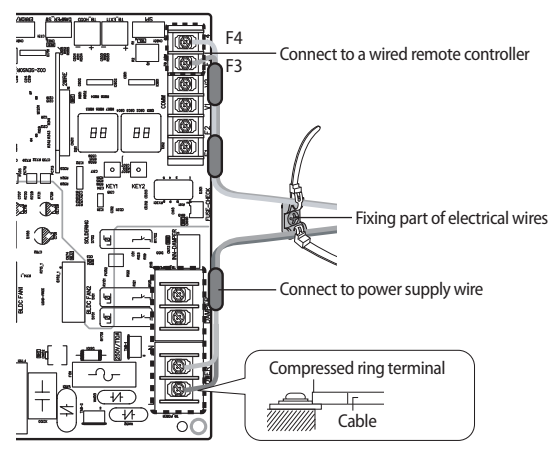

- 3. Connect the cable to the terminal board with a compressed ring terminal.
- \* Fix the screws in the electrical component box with designated torque referring to the table.

| Recomme             | Tightening torque (kgf•cm) |             |  |  |
|---------------------|----------------------------|-------------|--|--|
| Power Cable         | M4                         | 12.0 ~ 18.0 |  |  |
| Communication Cable | M3.5                       | 8.0 ~ 12.0  |  |  |

\* 1 N•m=10 kgf•cm

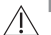

- Do not wash the heat exchange element. It may decrease the efficiency.
- The unit should be installed in accordance with the National Electrical regulations. Ensure that the national safety code requirements have been followed for the main supply circuit.

### Main PCB

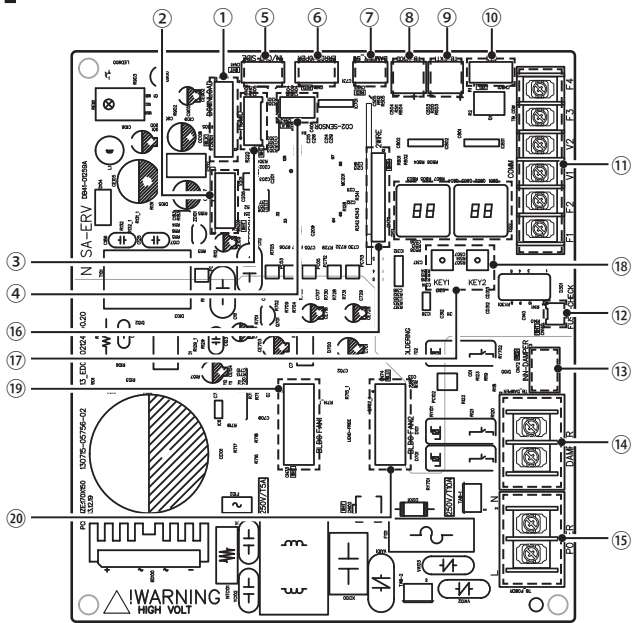

| No.  | Part name                                              | Description                                                                                                    | Part No.       |
|------|--------------------------------------------------------|----------------------------------------------------------------------------------------------------|----------------|
| 1    | Download                                               | Program downloader connector                                                                                                    | CN301(BLK)     |
| 2    | EEPROM SUB PBA                                         | -                                                                                                    | CN201(WHT)     |
| 3    | Humidity sensor                                        | Outdoor humidity sensor connector                                                                                                    | CN31(WHT)      |
| (4)  | CO <sub>2</sub> sensor                                 | CO <sub>2</sub> (Carbon dioxide) sensor connector                                                                                                    | CN43(BLK)      |
| 5    | Temperature sensor                                     | Indoor and outdoor temperature sensor connector                                                                                                    | CN41(WHT)      |
| 6    | Operation monitoring output                            | Outputs operation status (Error/Operation ON) (MIM-B14)                                                                                                    | CN81(RED)      |
| 0    | Internal damper switch                                 | Inputs damper switch contact signal                                                                                                    | CN52(RED)      |
| 8    | External contact control part (HOOD)                   | Turn on/off the HOOD mode by connecting a kitchen hood to<br>an external contact, or control the filter's differential pressure by<br>connecting a differential pressure switch to an external contact. | TB_HOOD        |
| 9    | External contact control part                          | Turn on/off the via external contact                                                                                                    | TB_EXT1        |
| 10   | Virus Doctor                                           | Virus Doctor kit connector                                                                                                    | CN801(YEL)     |
| 11   | Communication connection part                          | F1, F2(Communication between ventilation systems,<br>communicate with interface module)<br>V1, V2(Power supply connector for interface module)<br>F3, F4(Wired remote controller communication)         | TB_COMM(BLK)   |
| (12) | Thermal Fuse status input connector                    | Inputs status of Thermal Fuse within the power terminal block                                                                                                    | CN140(WHT)     |
| (13) | Internal damper power supply                           | Damper motor control part for switching ventilation mode                                                                                                    | CN72(RED)      |
| (14) | External damper / Humidity power supply                | External damper and Humidity power supply connector                                                                                                    | TB_DAMPER(BLK) |
| (15) | Power supply input                                     | 220 V/ 60 Hz                                                                                                    | TB_POWER(BLK)  |
| (16) | 2 wire communication (wired remote controller) SUB PBA | -                                                                                                    | CN311(WHT)     |
| (17) | Display part                                           | Display part                                                                                                    | -              |
| (18) | KEY input part                                         | KEY input part to execute trial operation, reset or view mode                                                                                                    | -              |
| (19) | Exhaust motor                                          | EA (Exhaust air) motor connector                                                                                                    | CN73(WHT)      |
| 20   | Supply motor                                           | SA (Supplied air) motor connector                                                                                                    | CN74(BLU)      |

### How to connect your extended power cables

1. Prepare the following tools.

| Tools | Crimping pliers | Connection sleeve (mm) | Insulation tape | Contraction tube (mm) |  |
|-------|-----------------|------------------------|-----------------|-----------------------|--|
| Spec  | MH-14           | 20xØ6.5(HxOD)          | Width 19mm      | 70xØ8.0(LxOD)         |  |
| Shape |                 |                        |                 |                       |  |

- 2. As shown in the figure, peel off the shields from the rubber and wire of the power cable.
  - Peel off 20 mm of cable shields from the pre-installed tube.
- For information about the power cable specifications for indoor and outdoor units, refer to the installation manual.
  - After peeling off cable wires from the pre-installed tube, insert a contraction tube.
- 3. Insert both sides of core wire of the power cable into the connection sleeve.

### Method 1

Push the core wire into the sleeve from both sides.

Method 2

Twist the wire cores together and push it into the sleeve.

- 4. Using a crimping tool, compress the two points and flip it over and compress another two points in the same location.
  - The compression dimension should be 8.0.
  - After compressing it, pull both sides of the wire to make sure it is firmly pressed.

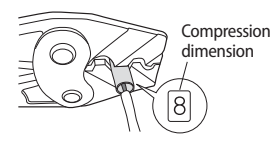

Method 1

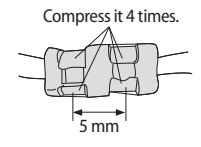

Method 2

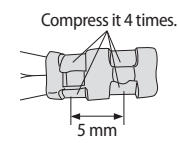

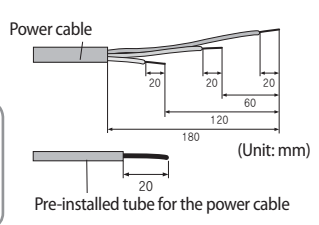

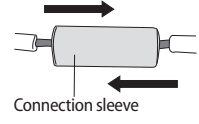

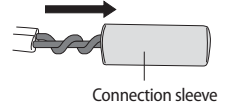

22

5. Wrap it with the insulation tape twice or more and position your contraction tube in the middle of the insulation tape. Three or more layers of insulation are required.

Method 1

Г

Method 2

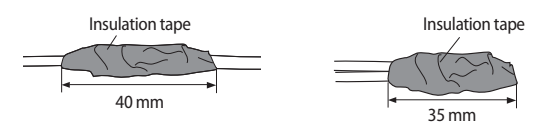

6. Apply heat to the contraction tube to contract it.

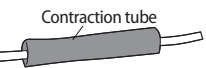

7. After tube contraction work is completed, wrap it with the insulation tape to finish.

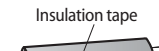

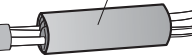

- Make sure that the connection parts are not exposed to outside.
- (AUTION Be sure to use insulation tape and a contraction tube made of approved reinforced insulating materials that have the same level of withstand voltage with the power cable. (Comply with the local regulations on extensions.)
  - $\wedge$   $^{|}\cdot$  In case of extending the electric wire, please DO NOT use a round-shaped Pressing socket.
- WARNING Incomplete wire connections can cause electric shock or a fire.

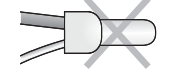

# Schematic diagram

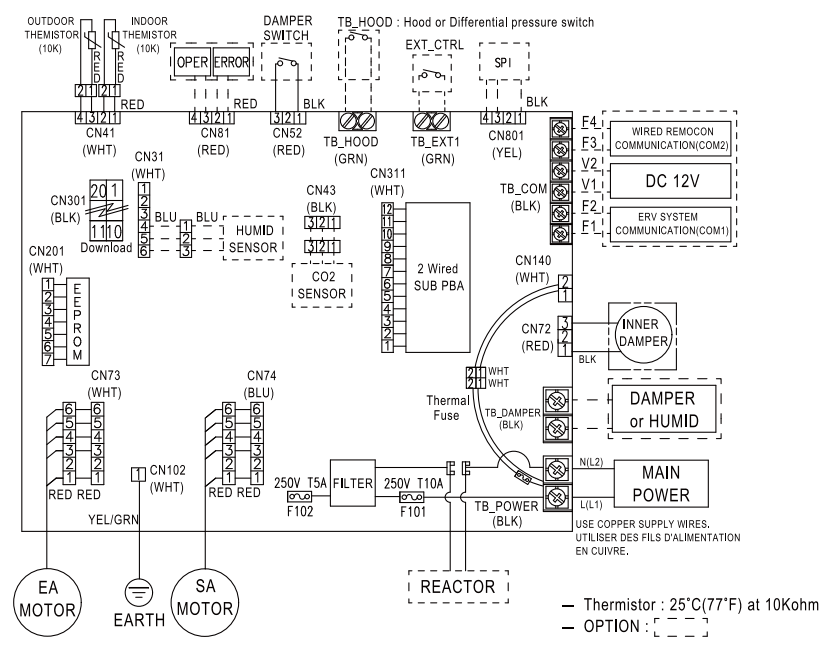

### Power and Communication cables specification

| Power Cable         | Communication Cable |  |  |  |
|---------------------|---------------------|--|--|--|
| 2.0 mm <sup>2</sup> | 0.75 mm² (VCTF)     |  |  |  |

\* The power and communication cables are not supplied with ERV unit.

Power supply cords of parts of appliances for outdoor use shall not be lighter than polychloroprene sheathed
 flexible cord. (Code designation IEC:60245 IEC 57 / CENELEC: H05RN-F or IEC:60245 IEC 66 / CENELEC: H07RN-F)

# Connecting the unit

Make sure to disconnect the power cable and power supply before connecting the ERV to other control solutions. If not, it may cause malfunction due to electrical interference.

### ERV interface module

It does not need to connect the ERV interface module in case of individual control. Connect the ERV interface module to the MASTER ERV only, in case of centralized control.

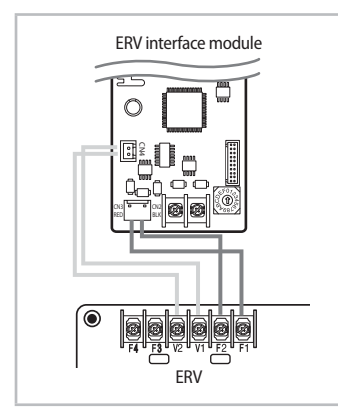

- 1. Connect the CN4 of the ERV interface module to the V1, V2 terminal of the ERV PCB. (DC 12 V)
- Connect the CN3 of the ERV interface module to the F1, F2 terminal of the ERV PCB.

Check the polarity when connecting CN4 of the interface module and the V1, V2 of the ERV. (Connection of V1 and V2 must not be switched.)

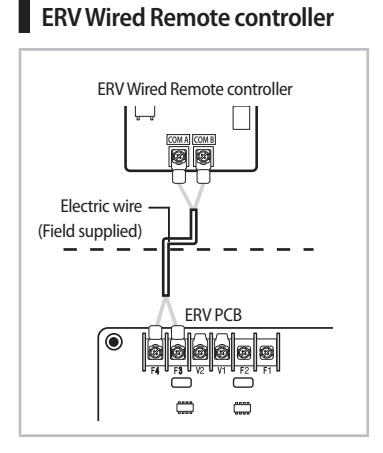

- 1. Remove the back cover of the ERV wired remote controller.
- Connect the COM A (F3), COM B (F4) of the ERV wired remote controller to the F3, F4 terminal of the ERV PCB.
- 3. Reassemble the back cover and the ERV wired remote controller.

# 02 INSTALLING THE PRODUCT

### ERV wired remote controller and multiple ERVs

ERV Wired Remote Controller

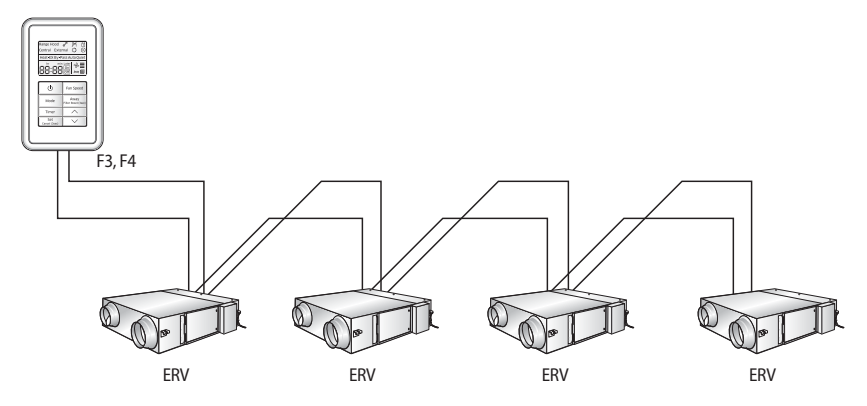

- 1. Remove the back cover of the ERV wired remote controller.
- 2. Connect the COM A (F3), COM B (F4) of the ERV wired remote controller to the F3, F4 terminal of the ERV PCB.
- 3. Reassemble the back cover and the ERV wired remote controller.

• Maximum 16 ERV units can be connected to 1 ERV wired remote controller at once.

### Setting the OnOff controller

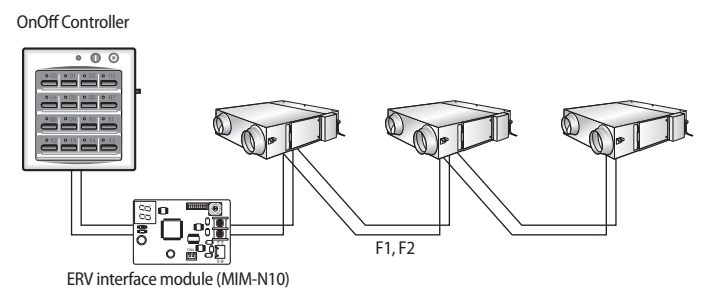

- Maximum 16 ERV units can be connected to 1 ERV interface module
- Maximum 128 units (ex. ERV, duct indoor unit etc.) can be connected to 1 OnOff controller.
- MAIN address:

A

NOTE

- Required address for communication between ventilation systems.
- If the MAIN address is not set, address will be set automatically and virtual address will be assigned.
- RMC address: Address of OnOff controller

# **Connecting the unit**

### Control setting for the OnOff controller

### Setting centralized individual control (1:1, Individual room control)

► For centralized individual control, RMC address of each ERV must be set differently from the OnOff controller.

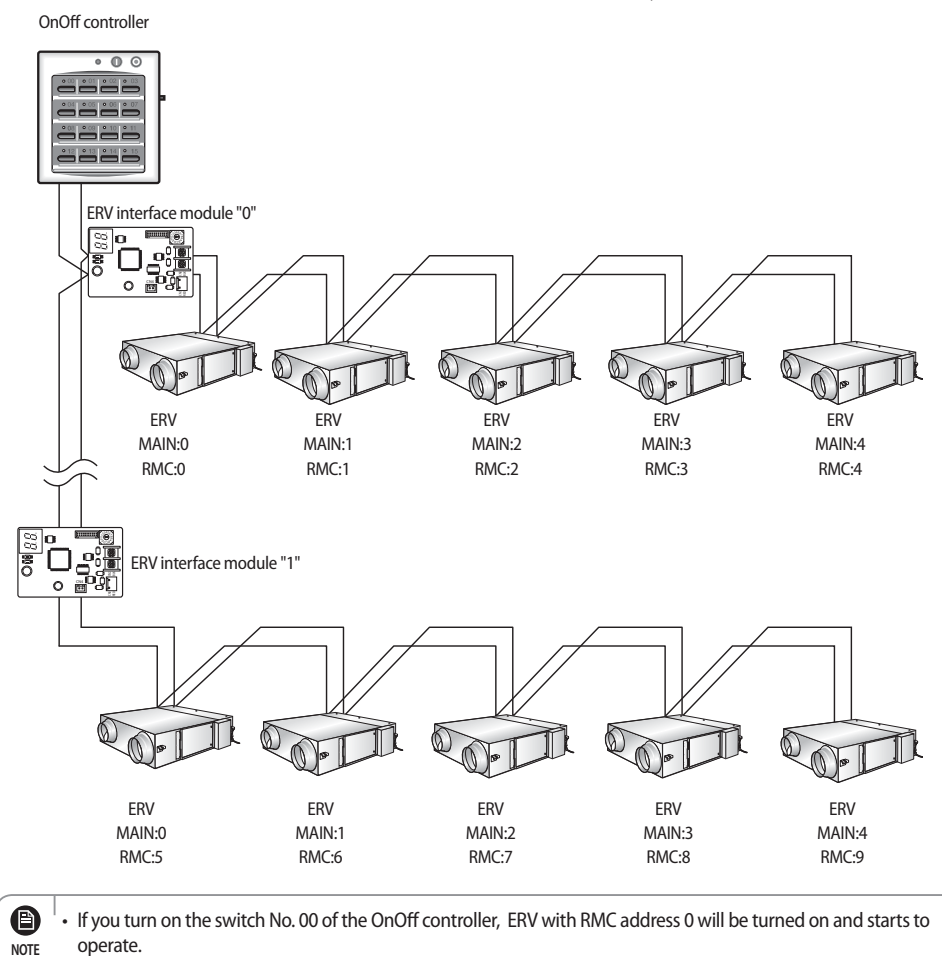

### Setting centralized group control (1:1 group, simultaneous control of 16 groups)

► For centralized group control, RMC address of all ventilation systems must be set equally from the OnOff controller. Maximum 16 units can be set in same RMC address.

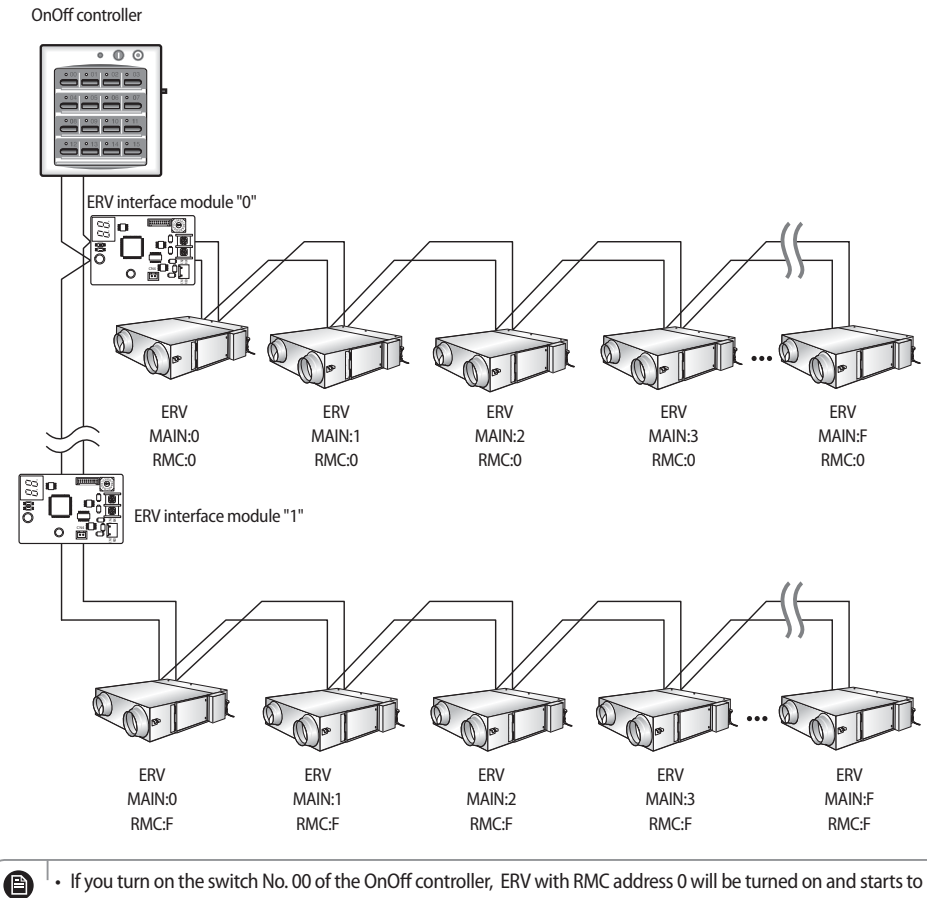

operate.

• You can control up to 128 units (Power on/off)

NOTE

# **Connecting the unit**

### Setting simultaneous control of OnOff controller and ERV wired remote controller

The OnOff controller can be controlled via RMC address of the ERV, while the ERV wired remote controller can be controlled via F3, F4.

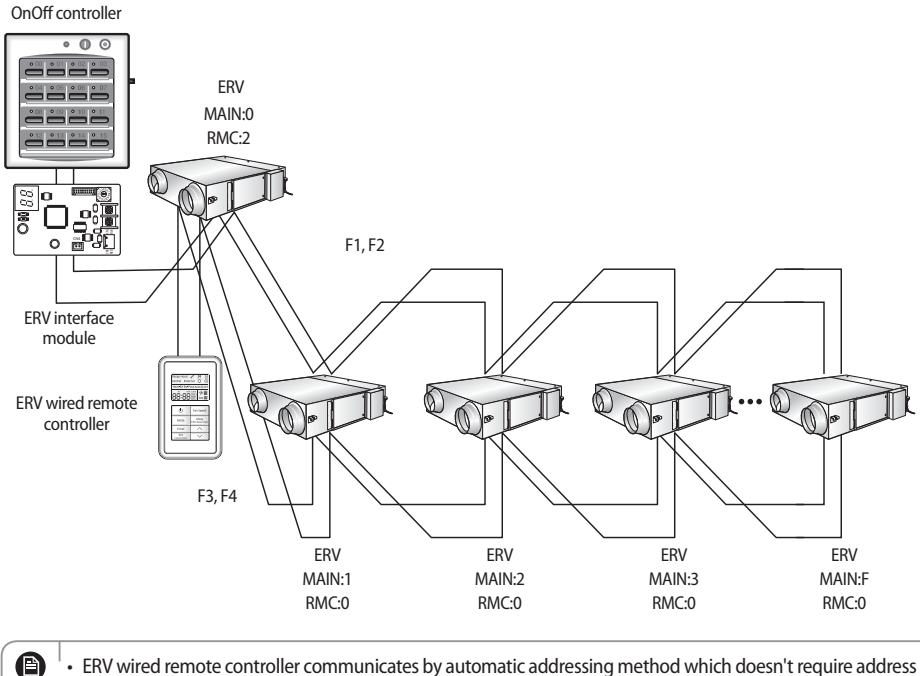

EV wired remote controller communicates by automatic addressing method which doesn't require address setting.

### Connecting ERV 1500CMH, 2000CMH

This instruction is to connect two 800CMH units to use as 1500CMH or connect two 1000CMH units to use as 2000CMH.

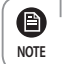

After installing 1500CMH, 2000CMH model, you can set 2 ERV units as a zone in DMS setting but they will operate individually. For about settings, refer to DMS installation manual.

### Installation guide

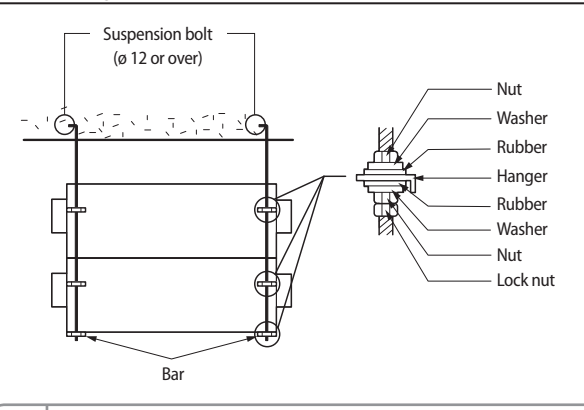

- $\dot{\mathbb{N}}^{-1}$  Install the product at a place it can withstand the weight of the product.
- CAUTION Attach an insulator (T10) between the products to prevent vibration and condensation.
  - Install bars under the product to bear the weight of the product and use anchor bolts that are Φ 12 or larger. (Bar, insulator, anchor bolt, and nut should be purchased separately.)

### ERV wired remote controller

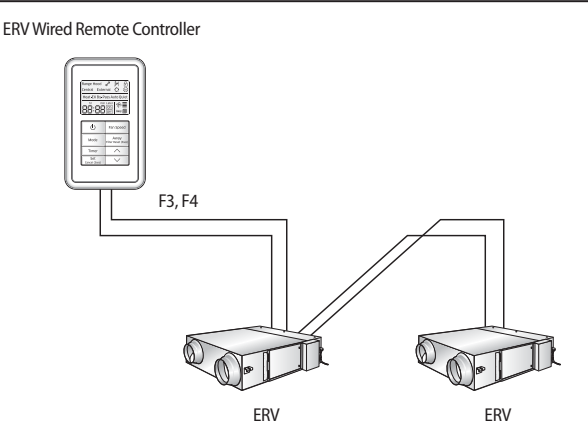

# **Connecting the unit**

### Setting centralized individual control

e

NOTE

► For centralized individual control, RMC address of each ERV must be set equally from the OnOff controller.

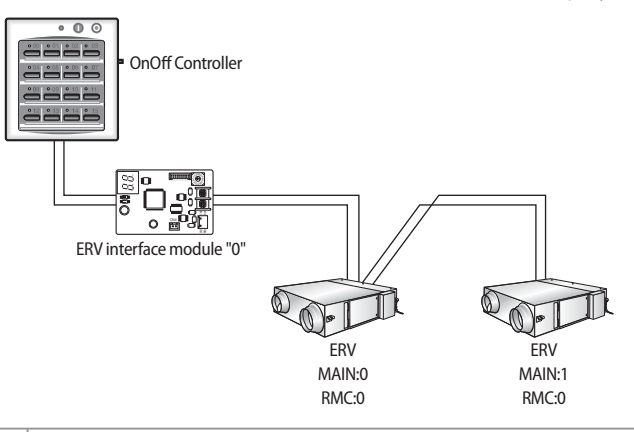

If you turn on the switch No. 00 of the OnOff controller, ERV with RMC address 0 will be turned on and starts to
operate.

### **Other Installation Specification**

### External Control

Use an external device or a mechanical contract to interlock and control the ventilation system. The figure below shows the configuration where one external controller and a kitchen hood or differential pressure switch are connected.

- Using external controller
  - It connects both sides of EXT1.
  - If the external controller 1 is set to ON position, ERV is operated in the last used condition.
- Using a kitchen hood
  - Connect the kitchen hood to both sides of HOOD.
  - Set SEG17 of the installation option 1 (02 mode) to 0. (Default: 1)
  - When the kitchen hood is turned on, the supply air operates at the Turbo fan speed and the exhaust air operates at the Low fan speed.
- Using a differential pressure switch
  - Connect the differential pressure switch to both sides of HOOD.
  - Set SEG17 of the installation option 1 (02 mode) to 1. (Default: 1)
  - The pressure difference between the front and back of the filter is measured to display filter-cleaning reminders on the wired remote control display.

The kitchen hood and the differential pressure switch cannot be used at the same time. Be sure to connect only one of them. CAUTION

· For the differential pressure switch, be sure to use only specified one.

### Connecting external load

Â

- Connection is necessary to use humidifying unit or damper with the ERV
- When external damper is installed, damper will be opened when the ERV is ON and damper will be closed when the ERV is OFE
- Electric current load should not exceed 2 A under the output terminal. You must install extra contact point relay when electric current load should exceed 2 A. (220V↓)
- ▶ To use an external load, you must set the installation option. (Refer to installation option 2 of the ERV)

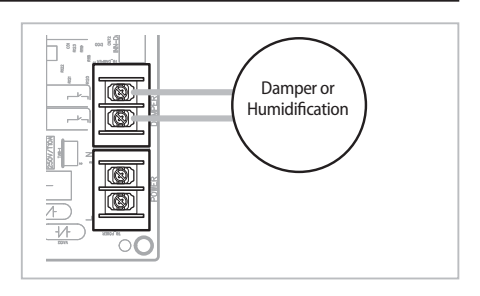

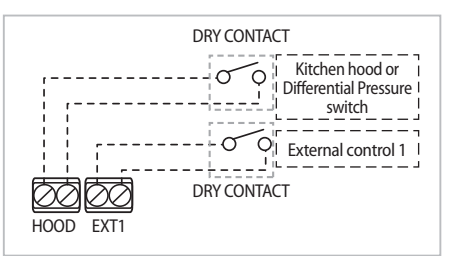

# **Connecting the unit**

### Trial operation of the ERV

### **Trial operation**

- Start the trial operation by pressing the KEY1 button below the display (7-segment). Press the KEY1 button again to end the trial operation.
- ▶ *B H* will be displayed on the display 1 during trial operation.

### **Description of ERV display**

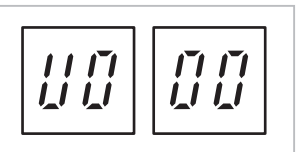

SEG1: Displays "U" when ERV is communicating with a wired remote controller SEG2: Displays RMC address of the ERV ( $0 \sim F$ ) SEG3/SEG4: Displays the main address of the ERV ( $0 \sim 47$ )

☆ If the display is showing "U0 00" as shown above, it means that ERV is communicating normally with a wired remote controller and its RMC address is "0" and the main address is "00".

### View mode of ERV

- If you press KEY 2, various data will be displayed.
- ▶ Displayed data will vary as shown in below table, depending on the number of times you press the KEY 2.

| Number of pressed | Disalaria di content                | Example   |      | Display on segment |      |      |  |  |
|-------------------|-------------------------------------|-----------|------|--------------------|------|------|--|--|
| times             | Displayed content                   | Example   | SEG1 | SEG2               | SEG3 | SEG4 |  |  |
| 1                 | Discharge air fan RPM               | 1,350 RPM | 1    | 1                  | 3    | 5    |  |  |
| 2                 | Supply air fan RPM                  | 950 RPM   | 2    | Off                | 9    | 5    |  |  |
| 3                 | Indoor temperature                  | 25 °C     | 3    | Off                | 2    | 5    |  |  |
| 4                 | Outdoor temperature                 | 30 ℃      | 4    | Off                | 3    | 0    |  |  |
| 5                 | $CO_2$ concentration <sup>1)*</sup> | 1,220 ppm | 5    | 1                  | 2    | 2    |  |  |
| 6                 | Number of installed (ERV) units     | 3 units   | 6    | Off                | 0    | 3    |  |  |
| 7                 | Indoor humidity 2)*                 | 40        | 7    | Off                | 4    | 0    |  |  |
| 8                 | Outdoor humidity 2)*                | 50        | 8    | Off                | 5    | 0    |  |  |
| 9                 | Developer mode                      |           |      |                    |      |      |  |  |

ℜ Press the KEY2 switch for more than 3 seconds to reset.

 $\ensuremath{\,\times\,}$  1)\* For the models without CO\_2 sensor, 00 will be displayed on SEG3, 4.

\* 2)\* For the models without humidity sensor, 00 will be displayed on SEG3, 4.

### Error Code Display

| Classifications     | Explanation                                                                                                    | Error Code  |  |  |  |
|---------------------|----------------------------------------------------------------------------------------------------|-------------|--|--|--|
|                     | Indoor temperature sensor (Short/Open)                                                                                                    | 888         |  |  |  |
| C                   | Outdoor temperature sensor (Short/Open)                                                                                                    | 888         |  |  |  |
| Sensor error        | CO <sub>2</sub> (Carbon dioxide) sensor (Short/Open)                                                                                                    | 888         |  |  |  |
|                     | Outdoor humidity sensor error                                                                                                    | 888         |  |  |  |
| Fair annan          | SA (Supplied air) fan motor error                                                                                                    | <i>\$88</i> |  |  |  |
| Fan error           | EA (Exhaust air) fan motor error                                                                                                    | <i>888</i>  |  |  |  |
|                     | Error due to repeated MAIN address                                                                                                    | 888         |  |  |  |
| Communication error | System down due to communication error after tracking has been complete                                                                                          | 888         |  |  |  |
|                     | Communication error between ERV wired remote controller ↔ ERV (When there's communication interruption for 3 minutes after detecting the ERV)                    | 888         |  |  |  |
|                     | EEPROM error                                                                                                    | 888         |  |  |  |
|                     | OPTION setting error (Option not inputted)                                                                                                    | 888         |  |  |  |
| Others              | Error on thermal fuse within the power terminal block (Open)                                                                                                    |             |  |  |  |
|                     | Operation is stopped because outdoor & indoor temperature is below 0 degree celsius.                                                                             |             |  |  |  |
|                     | Damper error [Error will be detected when there's no input from the switch for 100 seconds (approximate time for damper to rotate 5 times) during damper output] | 888         |  |  |  |

\* 802-609 indicate errors due to ERV wired remote controller. Refer to the ERV wired remote controller installation manual.

# Installing the duct

### Duct connection

e

NOTE

- ▶ Wind the aluminum tape securely around duct connections to prevent any air leak.
- > Try to install indoor side supply air duct and exhaust air duct as far as possible from each other.
- Aspect ratio should be changed to less than 1:4 when cylindrical duct is changed to rectangular duct. (Duct with less noise: Circular duct > Oval duct > Rectangular duct)
- To minimize noise, we recommend using flexible duct which is made of noise absorption/insulation material. Also, length of the duct should be minimum 3 m since noise may get louder due to larger volume of air flow when the length of the duct (between the ERV and the indoor exhaust air inlet and the supply air outlet) is short.
- 2 outdoor side ducts should be installed with declination toward outside, and indoor and outdoor ducts should be securely insulated. (Refer to below illustration)
- > Duct and external hood installation must comply local ventilation equipment installation standards.
- Duct on the outdoor side should be at least 3 m long from the product to prevent rain water from entering to the product via duct.
- Motorized damper and Back draft damper should be installed according to damper installation standard for ERV as shown below.

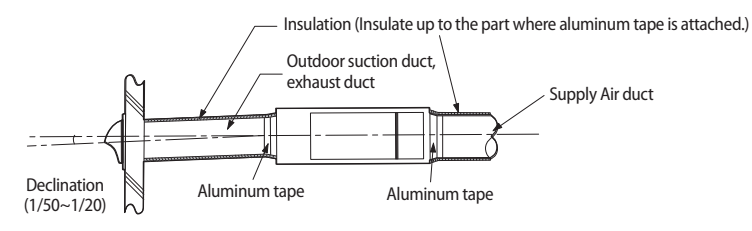

- I The use of flexible hose made of fiber glass is recommended to minimize noise. Install the duct at least over 3 m to reduce the noise as well.
  - If the duct is not attached correctly and securely, it may result in malfunction.
  - To prevent a short circuit, install the indoor air intake as far away as possible from an air outlet.

### Examples of bad duct installation

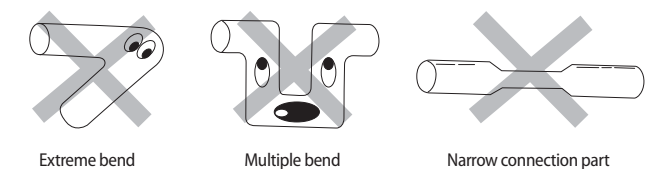

# Installation standards for damper of ERV (For preventing back draft, cold draft and condensation) (should be purchased separately)

| Classification | Outdoor air                                              | Exhausted air                                            | Supplied air      | Returned air     |
|----------------|----------------------------------------------------------|----------------------------------------------------------|-------------------|------------------|
| Type of damper | Motorized damper                                         | Back draft damper                                        | Back draft damper | Motorized damper |
| Commercial ERV | Conditionally<br>mandatory (Refer to the<br>table below) | Conditionally<br>mandatory (Refer to the<br>table below) | Recommended       | Recommended      |
|                |                                                          | •                                                        | ·                 |                  |

| Environmental condition | Installation condition   | Motorized damper/back draft prevention<br>damper installation requirement |  |  |  |
|-------------------------|--------------------------|---------------------------------------------------------------------------|--|--|--|
| Waterfront              | Within 1,000 m           | Required (Mandatory)                                                      |  |  |  |
| Lake, rivers            | Within 500 m             | Required (Mandatory)                                                      |  |  |  |
| Buildings               | Underground installation | Required (Mandatory)                                                      |  |  |  |

\* Damper is recommended in a fog-prone area such as mountainous area.

# **Performance graph**

\*\*026\*\*

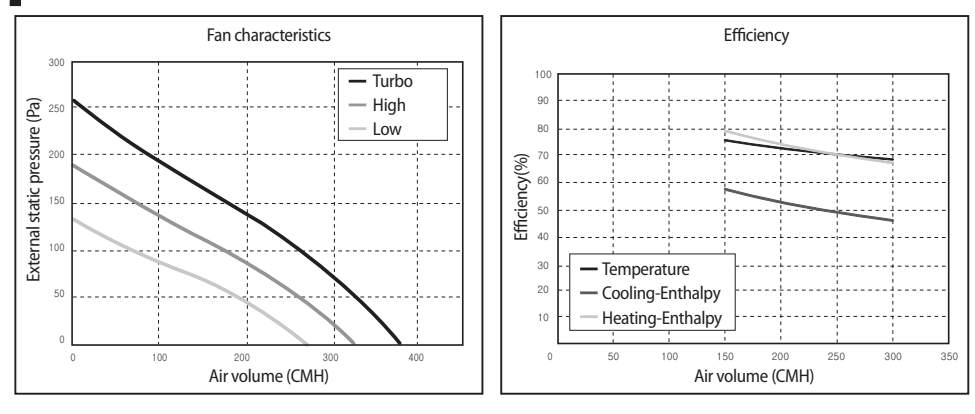

\*\*035\*\*

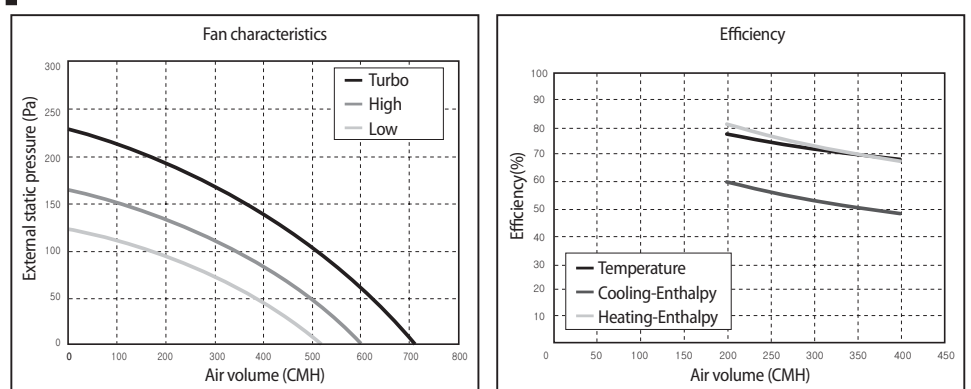

\*\*050\*\*

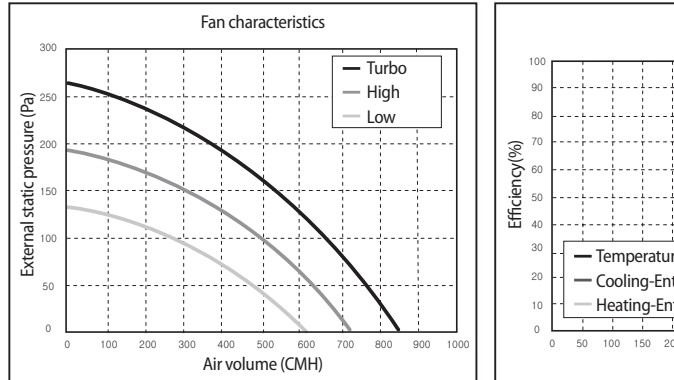

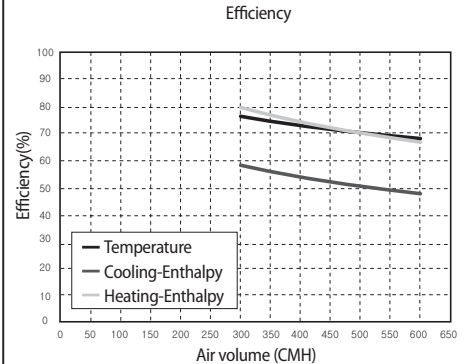

\*\*080\*\*

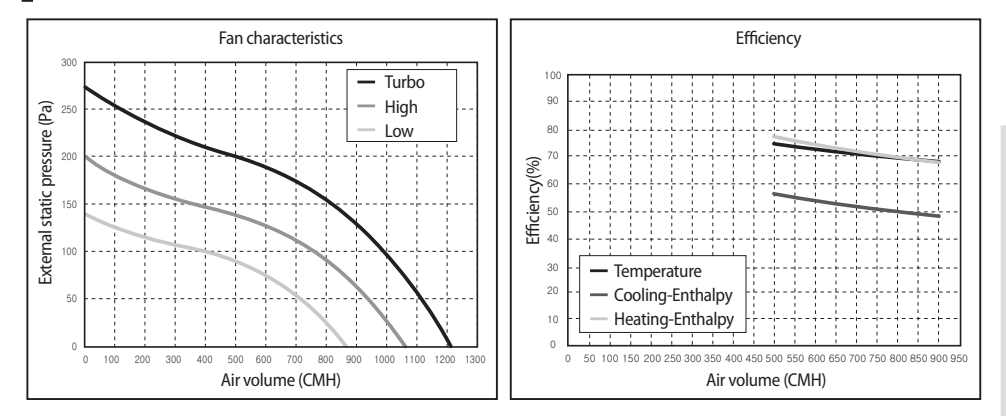

### \*\*100\*\*

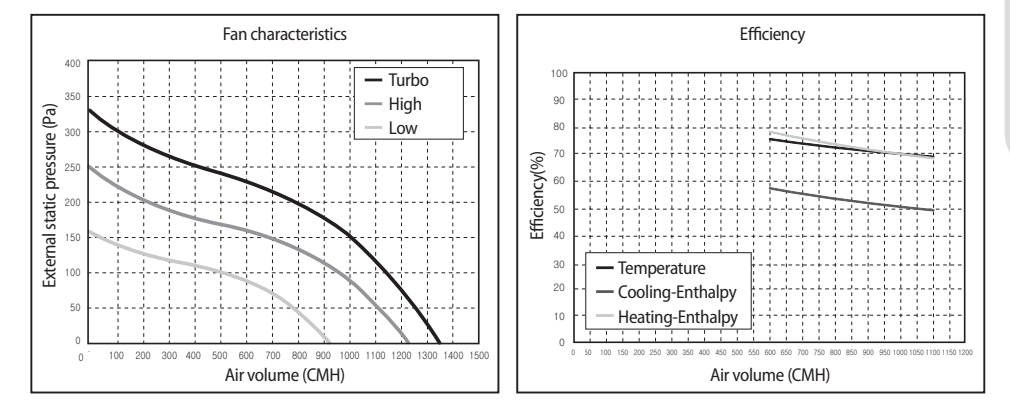

03 OTHERS

# **Final Checks and Trial Operation**

### Final checklist

Check the follows after the installation.

- Installation location and its strength
- Inspection hole installation
- Wiring
- Insulation

Check the operating condition and damper operation.

| Setup the ERV wire               | d remote controller | Checks                          |                              |  |  |
|----------------------------------|---------------------|---------------------------------|------------------------------|--|--|
| Function                         | Air volume          | Operating condition             | Damper operation             |  |  |
| Heat-EX mode Turbo, High, Low Ch |                     | Check the airflow from outdoor  | Located on the corner (Open) |  |  |
| By-Pass mode                     | Turbo, High, Low    | controlled by Turbo, High, Low. | Located on side (Closed)     |  |  |

- If an error occurs during trial operation, check out the wiring. Turn off the sub power supply and carry out the wiring work again.
- After the trial operation, explain how to use the ERV to the user and hand over the product with the user's manual.

### Temperature range for using and installing the product

| Install condition      | Outdoor air condition    | Indoor air condition   |  |  |
|------------------------|--------------------------|------------------------|--|--|
| 0~40 °C, 80 % RH below | -15~50 °C, 80 % RH below | 0~40 °C, 80 % RH below |  |  |

# Setting address of the ERV and installation option

### Procedure of option setting

Setting can be done by using a Samsung air conditioner wireless remote controller for indoor units. (Should be purchased separately.)

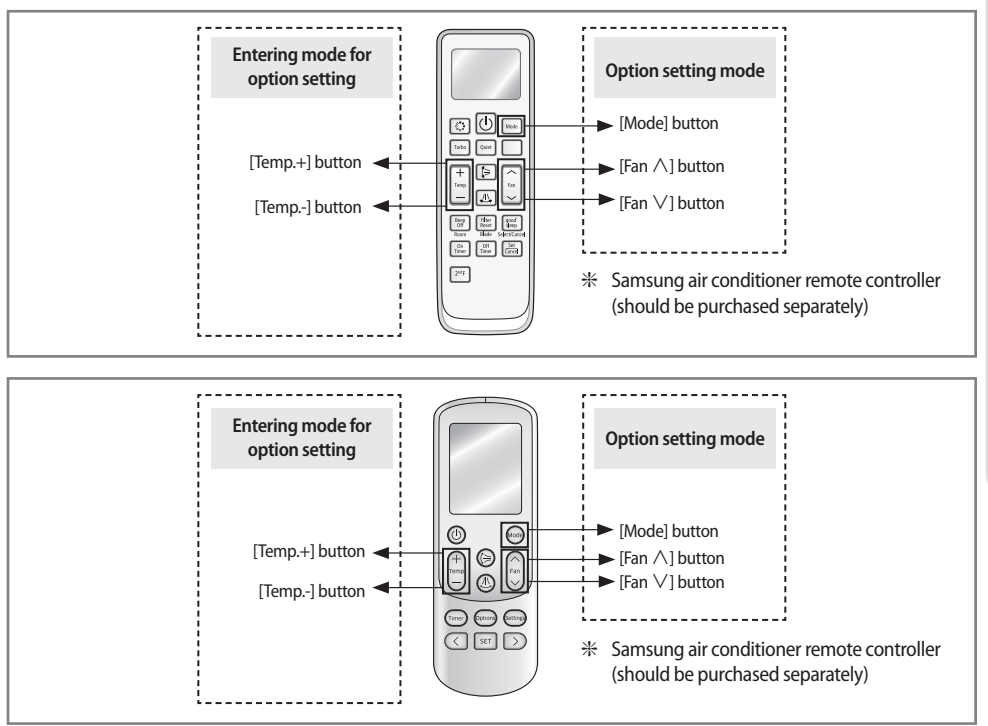

### Step 1. Entering setting mode

- 1. Remove batteries from the remote controller.
- 2. While pressing and holding the [Temp +] and [Temp -] buttons, insert the batteries.

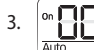

Check whether you enter the option setting stage.

### Step 2. Procedure of option setting

After entering the option setting stage, select the option as shown below.

| <ul> <li>24 digits are available to be input for the option setting.</li> <li>SEG1, SEG7, SEG13, and SEG19 are page option so they do not need to be set.</li> <li>Set the each 2 bit option code in order except page options. SEG2, SEG3 → SEG4, SEG5 → SEG6, SEG8 → SEG9, SEG10 → SEG11, SEG12 → SEG14, SEG15 → SEG16, SEG17 → SEG18, SEG20 → SEG21, SEG22 → SEG23, SEG24</li> </ul> |       |       |       |       |       |       |       |       |       | SEG8 → SEG9,<br>SEG23, SEG24 |       |             |               |
|----------------------------------------------------------------------------------------------------|-------|-------|-------|-------|-------|-------|-------|-------|-------|------------------------------|-------|-------------|---------------|
| SEG1                                                                                                    | SEG2  | SEG3  | SEG4  | SEG5  | SEG6  | SEG7  | SEG8  | SEG9  | SEG10 | SEG11                        | SEG12 | On(SEG1~12) | Off(SEG13~24) |
| 0                                                                                                    | Х     | Х     | Х     | Х     | Х     | 1     | Х     | Х     | х     | Х                            | х     |             |               |
| SEG13                                                                                                    | SEG14 | SEG15 | SEG16 | SEG17 | SEG18 | SEG19 | SEG20 | SEG21 | SEG22 | SEG23                        | SEG24 |             |               |
| 2                                                                                                    | Х     | Х     | Х     | Х     | Х     | 3     | Х     | Х     | х     | Х                            | х     | Auto        | Auto          |

ß

# Setting address of the ERV and installation option

| Option setting                                                                                                    | Status      |  |  |  |
|----------------------------------------------------------------------------------------------------|-------------|--|--|--|
| 1. Setting SEG2, SEG3 option                                                                                                    |             |  |  |  |
| Press [Fan $\lor$ ] button to enter SEG2 value.                                                                                           |             |  |  |  |
| Press [Fan $\land$ ] button to enter SEG3 value.                                                                                          | Auto Auto   |  |  |  |
| Each time you press the button, $\exists \rightarrow \exists \rightarrow \dots \exists \rightarrow \exists$ will be selected in rotation. | 3EG2 3EG3   |  |  |  |
| 2. Setting Cool mode                                                                                                    |             |  |  |  |
| Press [Mode] button to select Cool mode in On status.                                                                                     |             |  |  |  |
|                                                                                                    |             |  |  |  |
| 3. Setting SEG4, SEG5 option                                                                                                    |             |  |  |  |
| Press [Fan $\lor$ ] button to enter SEG4 value.                                                                                           |             |  |  |  |
| Press [Fan $\land$ ] button to enter SEG5 value.                                                                                          |             |  |  |  |
| Each time you press the button, $\exists \rightarrow \exists \rightarrow \dots \exists \rightarrow \exists$ will be selected in rotation. | SEG4 SEG5   |  |  |  |
| 4. Setting Dry mode                                                                                                    |             |  |  |  |
| Press [Mode] button to select DRY mode in On status.                                                                                      |             |  |  |  |
|                                                                                                    |             |  |  |  |
| 5. Setting Seas, Seas option                                                                                                    | On On On    |  |  |  |
| Press [Fan $\checkmark$ ] button to enter SEG8 value.                                                                                     | Dry Dry     |  |  |  |
| Fress [rail 7 \] button to enter sego value.                                                                                              |             |  |  |  |
|                                                                                                    | SEG0 SEG8   |  |  |  |
| 6. Setting Fan mode                                                                                                    |             |  |  |  |
| Press [Mode] button to select Fan mode in On status.                                                                                      |             |  |  |  |
|                                                                                                    | Fan         |  |  |  |
| 7. Setting SEG9, SEG10 option                                                                                                    |             |  |  |  |
| Press [Fan $\lor$ ] button to enter SEG9 value.                                                                                           |             |  |  |  |
| Press [Fan /\] button to enter SEG IO value.                                                                                              | Fan Fan     |  |  |  |
| Each time you press the button, $\Box \rightarrow \Box \rightarrow \dots \Box \rightarrow \Box$ will be selected in rotation.             | SEG9 SEG10  |  |  |  |
| 8. Setting Heat mode                                                                                                    |             |  |  |  |
| Press [Mode] button to select Heat mode in On status.                                                                                     |             |  |  |  |
|                                                                                                    | Heat        |  |  |  |
| 9. Setting SEG11, SEG12 option                                                                                                    |             |  |  |  |
| Press [Fan $\lor$ ] button to enter SEG11 value.                                                                                          |             |  |  |  |
| Press [Fan ∧] button to enter SEG12 value.                                                                                                | Heat Heat   |  |  |  |
| Each time you press the button, $\exists \rightarrow \exists \rightarrow \dots \exists \rightarrow \exists$ will be selected in rotation. | SEG11 SEG12 |  |  |  |
| 10. Setting Auto mode                                                                                                    |             |  |  |  |
| Press [Mode] button to select Auto mode in Off status.                                                                                    |             |  |  |  |
|                                                                                                    | AUIO        |  |  |  |
| 11. Setting SEG14, SEG15 option                                                                                                    |             |  |  |  |
| Press [Fan $\lor$ ] button to enter SEG14 value.                                                                                          | off U       |  |  |  |
| Press [Fan $\land$ ] button to enter SEG15 value.                                                                                         | Auto Auto   |  |  |  |
| Each time you press the button, $\mathbb{B} \to \mathbb{B} \to \dots \oplus \mathbb{B}$ will be selected in rotation.                     | SEG14 SEG15 |  |  |  |
| 12. Setting Cool mode                                                                                                    |             |  |  |  |
| Press [Mode] button to select Cool mode in the Off status.                                                                                |             |  |  |  |
|                                                                                                    | Cool        |  |  |  |

| Option setting                                                                                                    | Status                                                                                                    |  |  |  |
|----------------------------------------------------------------------------------------------------|----------------------------------------------------------------------------------------------------|--|--|--|
| 13. Setting SEG16, SEG17 option<br>Press [Fan $\checkmark$ ] button to enter SEG16 value.<br>Press [Fan $\land$ ] button to enter SEG17 value.                                                                                                    | Off Cool                                                                                                    |  |  |  |
| Each time you press the button, $\Theta \to \Theta \to \dots \Theta \to \Theta$ will be selected in rotation.                                                                                                    | SEG16 SEG17                                                                                                    |  |  |  |
| 14. Setting Dry mode<br>Press [Mode] button to select Dry mode in Off status.                                                                                                    | Off Dry                                                                                                    |  |  |  |
| 15. Setting SEG18, SEG20 option<br>Press [Fan $\checkmark$ ] button to enter SEG18 value.<br>Press [Fan $\land$ ] button to enter SEG20 value.<br>Each time you press the button $\mathbb{B} \Rightarrow \mathbb{R} \Rightarrow \mathbb{E} \Rightarrow \mathbb{E}$ will be selected in rotation | Orf Dry Dry Dry                                                                                                    |  |  |  |
| <ul> <li>16. Setting Fan mode</li> <li>Press [Mode] button to select Fan mode in Off status.</li> </ul>                                                                                                    | SEG18 SEG20                                                                                                    |  |  |  |
| 17. Setting SEG21, SEG22 option<br>Press [Fan $\checkmark$ ] button to enter SEG21 value.<br>Press [Fan $\land$ ] button to enter SEG22 value.<br>Each time you press the button, $\square \rightarrow \square \rightarrow \square \rightarrow \square$ will be selected in rotation.           | orf     orf       Fan     Fan       SEG21     SEG22                                                                                                    |  |  |  |
| 18. Setting Heat mode<br>Press [Mode] button to select HEAT mode in Off status.                                                                                                    | Orff Heat                                                                                                    |  |  |  |
| 19. Setting SEG23, SEG24 mode<br>Press [Fan ∨] button to enter SEG23 value.<br>Press [Fan ∧] button to enter SEG24 value.<br>Each time you press the button, $\exists \rightarrow \exists \rightarrow \exists \rightarrow \exists will be selected in rotation.$                                | orf     Image: Constraint of the sector of the sector of the |  |  |  |

ß

OTHERS

### Step 3. Check the option you have set

After setting option, press [ Mode ] button to check whether the option code you input is correct or not.

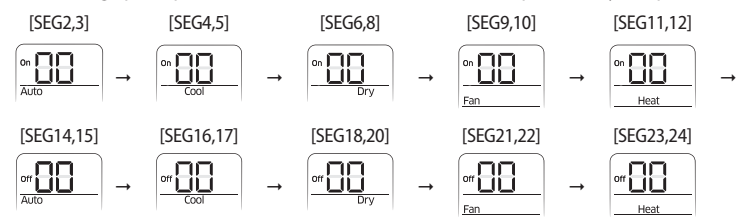

### Step 4. Input option

Press the 🕑 button while aiming the remote controller towards the indoor unit to complete the setting. For the correct option setting, you must input the option twice.

### Step 5. Check operation

Press the (1) button on the ERV wired remote controller to operate the product.

### ENGLISH-35

# Setting address of the ERV and installation option

### Setting the address of ERV (MAIN/RMC)

- 1. Check whether power is supplied to the ERV or not.
  - When the power is not supplied to the ERV, there should be additional power supply to it.
- 2. Depending on the installation condition of the ERV, each ERV's address (MAIN/RMC) should be set.
- 3. Set the ERV's address (MAIN/RMC) by using a remote controller.
  - Initial address of the ERV is set as follows; "MAIN:0, RMC:0"
  - Set MAIN and RMC address only when it is necessary. When ERV interface module assigns address automatically, setting the MAIN address is unnecessary and even though the MAIN address is set, the ERV will follow the address assigned by the ERV interface module.
  - Default value will be maintained when you input the numbers that shouldn't be set on each SEG. (If you input any number in SEG13~24, the value will be ignored.)
  - If you input any value on the SEG with "No function", it will be ignored.
- 4. Use a wired/wireless remote controller to set the option. When setting the option with wireless remote controller, receiving module for remote controller is embedded in PBA so there's no need for connecting extra panel.

| Option                    | SEG                | 1       | SEG2                 |         | SEG3       |                      | SEG4        | SEG5                     |          | SEG6          |            |
|---------------------------|--------------------|---------|----------------------|---------|------------|----------------------|-------------|--------------------------|----------|---------------|------------|
| Description               | Page Mode          |         | Setting main address |         |            | 10-digit of ERV      |             | The unit digit of an ERV |          |               |            |
|                           | Indication Details |         | Indication           | Details | Indication | Details              | Nofunction  | Indication               | Details  | Indication    | Details    |
| Indication<br>and Details | 0                  |         |                      | 0       |            | No main address      | Noturiction | 0~4                      | 10-digit | 0~9           | Unit digit |
|                           |                    |         | A                    |         | 1          | Address setting mode |             |                          |          |               |            |
| Option                    | SEG                | 7       | SEG                  | 68      | SEG9       |                      | SEG10       | SEG11                    |          | SEG12         |            |
| Description               | Pag                | e       |                      |         | Setting    | g RMC address        |             | Group channel            |          | Group address |            |
|                           | Indication         | Details | nils                 |         | Indication | Details              |             | Indication               | Details  | Indication    | Details    |
| Indication<br>and Details |                    |         | No fun               | ction   | ion 0      | No main address      | No function |                          |          |               |            |
|                           | 1                  |         |                      | 1       |            | Address setting mode |             | RMC1                     | 0~2      | RMC2          | 0~F        |

### Option No.: 0AXXXX-1XXXXX-2XXXXX-3XXXXX

Example) To set "MAIN address: 3/ Group channel: 1/ RMC address: B", you may set the option as shown in the following table (excluding SEG1 and SEG7 which is page option).

| SEG1 | SEG2 | SEG3 | SEG4  | SEG5  | SEG6  |
|------|------|------|-------|-------|-------|
| 0    | А    | 1    | -     | -     | 3     |
| SEG7 | SEG8 | SEG9 | SEG10 | SEG11 | SEG12 |
| 1    | -    | 1    | -     | 1     | В     |

 $\wedge$ 

• Main address can be set from 0~47 only and if any other values are set, 'communication error' will occur.

• If you set the SEG3 as 0, the ERV will maintain the existing main address even if you input the option value of SEG6.

• If you set the SEG9 as 0, the ERV will maintain existing RMC address even if you input the option value of SEG11~12.

# 03 OTHERS

### Setting the installation option of the ERV

### (suitable for the condition of each installation location)

- 1. Check whether power is supplied to the ERV or not.
  - When the power is not supplied to the ERV, there should be additional power supply to it.
- 2. Depending on the installation condition, set the installation option of the ERV.
  - Initial value for installation option of the ERV is "020010-100000-200012-300000" and "050000-100000-200000-300000".
  - If you input any value on the SEG with "No function", it will be ignored.
- 3. Use a wired/wireless remote controller to set the option. When setting the option with wireless remote controller, receiving module for remote controller is embedded in PBA so there's no need for connecting extra panel.

### Installation option 1 of the ERV / Basic option No.: 02XX1X-1XXXXX-2XXX12-3XXXXX

| Option                    | SEG1               | SEG2               | SEG3                                | SEG         | 4        |                         | SEG5                                            | SEG          | i6           |  |
|---------------------------|--------------------|--------------------|-------------------------------------|-------------|----------|-------------------------|-------------------------------------------------|--------------|--------------|--|
| Description               | Page               | Mode               |                                     |             |          | Use of cer              | ntralized control                               |              |              |  |
|                           | Indication Details | Indication Details | No for stine                        | Nafin       |          | Indication              | Details                                         | Nafin        |              |  |
| Indication<br>and Details | 0                  | 2                  | No function                         | No fun      | ction    | 0                       | Disable                                         | Notun        | ction        |  |
|                           | 0                  | 2                  |                                     |             | 1        | Enable                  |                                                 |              |              |  |
| Option                    | SEG7               | SEG8               | SEG9                                | SEG10       |          |                         | SEG11                                           | SEG          | 12           |  |
| Description               | Page               |                    |                                     |             |          |                         |                                                 |              |              |  |
| Indication                | Indication Details | No function        | No function No function No function |             | ction    | No                      | function                                        | No fun       | ction        |  |
| and Details               | 1                  |                    |                                     |             |          |                         |                                                 |              |              |  |
| Option                    | SEG13              | SEG14              | SEG15                               | SEG16       |          | SEG17                   |                                                 | SEG          | SEG18        |  |
| Description               | Page               |                    |                                     | Use of Viru | s Doctor | Use of the or the diffe | e kitchen hood<br>erential pressure             | Filter usag  | je hours     |  |
|                           | Latratian Datati   |                    |                                     | L. P P      | Dutit    | 1                       | Switch                                          | L. B. Martin | Dututh       |  |
|                           | Indication Details | No function        | No for stine                        | Indication  | Details  | Indication              | Details                                         | Indication   | Details      |  |
| Indication                |                    | Notunction         | NO function                         | 0           | Disable  | 0                       | The kitchen<br>hood is used.                    | 2            | 1000<br>Hour |  |
| and Details               | 2                  |                    |                                     | 1           | Enable   | 1                       | The differential<br>pressure switch<br>is used. | 6            | 2000<br>Hour |  |
| Option                    | SEG19              | SEG20              | SEG21                               | SEG         | 22       |                         | SEG23                                           | SEG          | 24           |  |
| Description               | Page               |                    |                                     |             |          |                         |                                                 |              |              |  |
| Indication                | Indication Details | No function        | No function                         | No fun      | ction    | No                      | function                                        | No fun       | ction        |  |
| and Details               | 3                  |                    |                                     |             |          |                         |                                                 |              |              |  |

# Setting address of the ERV and installation option

### Installation option 2 of the ERV / Basic option No.: 05XXXX-1XXXXX-2XXXXX-3XXXXX

| Option                    | SEG        | 1       |            | SEG2                                   | SEG                                     | 3                                  | SEG                                                 | i4             | SEG5        | SEG6        |
|---------------------------|------------|---------|------------|----------------------------------------|-----------------------------------------|------------------------------------|-----------------------------------------------------|----------------|-------------|-------------|
| Description               | Pag        | e       | Opti       | on mode                                |                                         |                                    |                                                     |                |             |             |
|                           | Indication | Details | Indication | Details                                |                                         |                                    |                                                     |                |             |             |
| Indication<br>and Details | 0          |         | 5          | Installation<br>option 2 of the<br>ERV | No func                                 | No function                        |                                                     | ction          | No function | No function |
| Option                    | SEG        | 7       |            | SEG8                                   | SEG                                     | 9                                  | SEG                                                 | 10             | SEG11       | SEG12       |
| Description               | Pag        | e       |            |                                        |                                         |                                    |                                                     |                |             |             |
| Indication                | Indication | Details | Not        | function                               | No func                                 | tion                               | No fun                                              | ction          | No function | No function |
| and Details               | 1          |         |            |                                        |                                         |                                    |                                                     |                |             |             |
| Option                    | SEG        | 13      | S          | EG14                                   | SEG1                                    | 5                                  | SEG                                                 | 16             | SEG17       | SEG18       |
| Description               | Pag        | e       |            |                                        | Use of CO <sub>2</sub>                  | sensor                             | Use of ex<br>dam                                    | kternal<br>per |             |             |
|                           | Indication | Details | Not        | function                               | Indication                              | Details                            | Indication                                          | Details        | No function | No function |
| Indication<br>and Details | cation     |         |            |                                        |                                         | Disable                            | 0                                                   | Disable        |             |             |
|                           | 2          |         |            |                                        | 1                                       | Enable                             | 1                                                   | Enable         |             |             |
| Option                    | SEG        | 19      | S          | EG20                                   | SEG2                                    | 21                                 | SEG                                                 | 22             | SEG23       | SEG24       |
| Description               | Pag        | e       | Use of hu  | midity sensor                          | Temperature<br>fresh coolin<br>mode ope | setting of<br>g in auto<br>eration | CO₂ level setting<br>(Air volume switch<br>control) |                |             |             |
|                           | Indication | Details | Indication | Details                                | Indication                              | Details                            | Indication                                          | Details        |             |             |
|                           |            |         | 0          | Disable                                | 0                                       | Disable                            | 0                                                   | 900            |             |             |
|                           |            |         |            |                                        | 1                                       | 18 °C                              | 1                                                   | 950            |             |             |
|                           |            |         |            |                                        | 2                                       | 19 <i>°</i> C                      | 2                                                   | 1000           |             |             |
|                           |            |         |            |                                        | 3                                       | 20 °C                              | 3                                                   | 1050           | No function | No function |
| Indication<br>and Details | 2          |         |            |                                        | 4                                       | 21 ℃                               | 4                                                   | 1100           |             |             |
|                           | 5          |         | 1          | Enable                                 | 5                                       | 22 °C                              | 5                                                   | 1150           |             |             |
|                           |            |         |            |                                        | 6                                       | 23 °C                              |                                                     |                |             |             |
|                           |            |         |            |                                        | 7                                       | 24 °C                              | 6                                                   | 1200           |             |             |
|                           |            |         |            | 8                                      | 25 ℃                                    | 1200                               |                                                     |                |             |             |
|                           |            |         |            |                                        | 9                                       | 26 ℃                               |                                                     |                |             |             |

### Installation/service mode of wired remote controller

### Additional functions of ERV wired remote controller

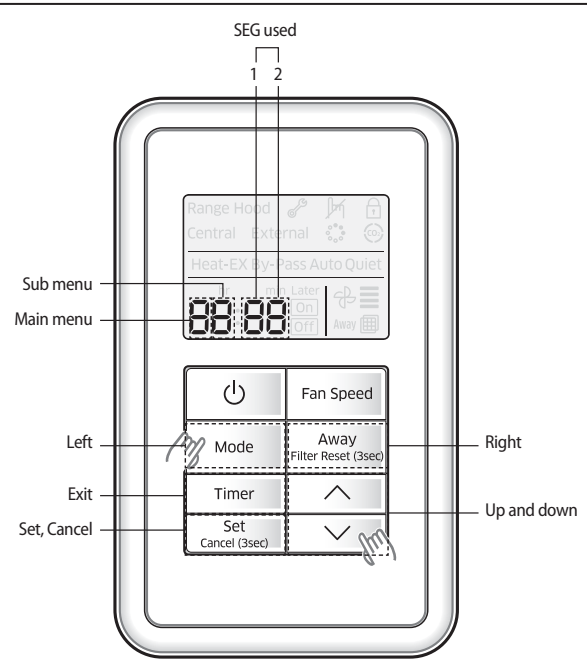

- 1. If you want to use the various additional functions for your wired remote controller, press the [Mode] and [ $\checkmark$ ] buttons at the same time for more than three seconds.
  - You will enter the additional function settings, and the main menu will be displayed.
- 2. Refer to the list of additional functions for your ERV wired remote controller on the next page, and select the desired menu.
  - Using the [^]/['] buttons, select a main menu number and press the [Away] button to enter the sub-menu setting screen.
  - Using the  $[\Lambda]/[N]$  buttons, select a sub-menu number and press the **[Away]** button to enter data setting screen.
  - When you enter the setting stage, the current setting will be displayed.
  - Refer to the chart for data settings.
  - Using the  $[\land]/[\checkmark]$  buttons, select the settings. Press the **[Away]** button to move to the next setting.
  - Press the [Set] button to save the settings and exit to the sub-menu setting screen.
  - Press the [Timer]button to exit to normal mode.
  - (Away) button to move the data, press the [Mode]/[Away] button to move the digit of SEG.
  - NOTE If you press the [Timer] button while your are setting data, you can exit to the sub-menu setting stage without saving your changes.

# Setting address of the ERV and installation option

### Installation/service setting mode

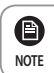

CAUTION

If communication initialization is needed after the setting, the system will reset automatically and communication will be initialized.

| Main<br>menu | Sub<br>menu |           | Function                                  | Factory setting                  | Page<br>number | Range                                                                   | Remarks |
|--------------|-------------|-----------|-------------------------------------------|----------------------------------|----------------|-------------------------------------------------------------------------|---------|
|              | 2           |           | Setting/checking<br>main address          | Main address of<br>target        | 1              | Main address<br>[00H~4FH(hexadecimal)]                                  |         |
|              | 3           | Cotting   | Setting/checking<br>RMC address           | RMC address of<br>target         | 1              | Group address<br>[00H~FEH(hexadecimal)] 3*                              |         |
| 2            | 4           | address/  | Setting/checking<br>product option        | Basic option of<br>target        | 10 1)*         | Option code of indoor units or ERV units                                |         |
|              | 5           | option 2) | Setting/Checking<br>installation option 1 | Installation option of target    | 10 1)*         | Refer to the installation manual of connected indoor units or ERV units |         |
|              | 6           |           | Setting/Checking installation option 2    | Installation(2) option of target | 10 1)*         | Refer to the installation manual of connected indoor units or ERV units |         |

\* Refer to the installation manual of the wired remote controller for other menu.

1)\* The total option codes are 24 digits. You can set six digits at a time and it is distinguished by page number. Press the [Timer] button to go to the next page.

• Options can be set from SEG1 to SEG24

- SEG1, SEG7, SEG13, and SEG19 are page option so they cannot be set nor be displayed.

- SEG2 is the option type which cannot be set.

- When SEG2~SEG6 and SEG8~SEG12 are set, "On" will be displayed and when SEG14~18 and SEG20~24 are set, "Off" will be displayed.

| SEG1  | SEG2  | SEG3  | SEG4  | SEG5  | SEG6  | SEG7  | SEG8  | SEG9  | SEG10 | SEG11 | SEG12 | On (SEG2~SEG6,<br>SEG8~SEG12)                      | Off (SEG14~18,<br>SEG20~24)                                                   |
|-------|-------|-------|-------|-------|-------|-------|-------|-------|-------|-------|-------|----------------------------------------------------|-------------------------------------------------------------------------------|
| 0     | х     | Х     | Х     | х     | Х     | 1     | Х     | Х     | Х     | Х     | х     | Range Hood 🥜 🎽 🔂                                   | Range Hood 🧬 🎽 🔒                                                              |
| SEG13 | SEG14 | SEG15 | SEG16 | SEG17 | SEG18 | SEG19 | SEG20 | SEG21 | SEG22 | SEG23 | SEG24 | Central External O O<br>Heat-EX By-Pass Auto Oulet | Central External () ()<br>Heat-EX By-Pass Auto Quiet<br>hr min Later () () == |
| 2     | Х     | Х     | Х     | Х     | Х     | 3     | Х     | Х     | Х     | Х     | х     |                                                    |                                                                               |

 The current SEG displayed can be distinguished by operation mode, On, and Off icon. SEG2~SEG6, SEG8~SEG12

- On(Heat-EX  $\rightarrow$  By Pass  $\rightarrow$  Auto  $\rightarrow$  Quiet  $\rightarrow$  Away) SEG14~SEG18, SEG20~24

- Off(Heat-EX  $\rightarrow$  By Pass  $\rightarrow$  Auto  $\rightarrow$  Quiet  $\rightarrow$  Away)

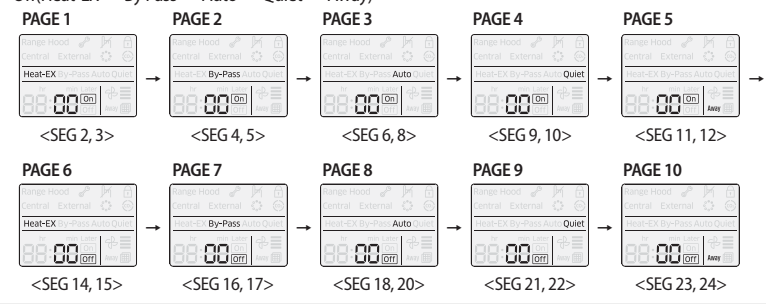

2)\* When setting the address or option, you can set the target device with sub menu no.1.

3)\* RMC(1): 0~F / RMC(2): 0~F (hexadecimal) When RMC(1) is F, RMC(2) can be set up to E. (RMC(1): Group channel, RMC(2): Group address)

### ENGLISH-40

### Changing a particular option

\* Particular option can be set with a wireless remote controller only.

You can change each digit of set option.

| Option      | SEG1       |         | SEG2       |                            | SEG3           |             | SEG4                                                  |         | SEG5                                  |         | SEG6             |         |
|-------------|------------|---------|------------|----------------------------|----------------|-------------|-------------------------------------------------------|---------|---------------------------------------|---------|------------------|---------|
| Description | Page       |         | Mode       | Mode Option mode to change |                | ode to<br>e | Tens digit of option Unit dig<br>SEG to change SEG to |         | Unit digit of option<br>SEG to change |         | Changed value    |         |
| Indication  | Indication | Details | Indication | Details                    | Indication     | Details     | Indication                                            | Details | Indication                            | Details | Indication       | Details |
| and Details | 0          |         | D          |                            | Option<br>mode | 0~F         | Tens digit of<br>SEG                                  | 0~9     | Unit digit of<br>SEG                  | 0~9     | Changed<br>value | 0~9     |

▶ If you want to change the one digit of the installation option 1 of the ERV, set the SEG3 to "2".

▶ If you want to change the one digit of the installation option 2 of the ERV, set the SEG3 to "5".

Example) To set "Virus doctor control" to "use" among installation option

| Option      | SEG1 | SEG2 | SEG3                                  | SEG4                                  | SEG5                                  | SEG6          |
|-------------|------|------|---------------------------------------|---------------------------------------|---------------------------------------|---------------|
| Description | Page | Mode | The option mode you<br>want to change | Tens digit of option<br>SEG to change | Unit digit of option<br>SEG to change | Changed value |
| Settings    | 0    | D    | 2                                     | 1                                     | 6                                     | 1             |

Example) To set "CO2 sensor" to "use" among installation option

| Option      | SEG1 | SEG2 | SEG3                                  | SEG4                                  | SEG5                                  | SEG6          |
|-------------|------|------|---------------------------------------|---------------------------------------|---------------------------------------|---------------|
| Description | Page | Mode | The option mode you<br>want to change | Tens digit of option<br>SEG to change | Unit digit of option<br>SEG to change | Changed value |
| Settings    | 0    | D    | 5                                     | 1                                     | 5                                     | 1             |

Example) To set "Centralized control" to "use" among installation option (Default: Enable)

| Option      | SEG1 | SEG2 | SEG3                                  | SEG4                                  | SEG5                                  | SEG6          |
|-------------|------|------|---------------------------------------|---------------------------------------|---------------------------------------|---------------|
| Description | Page | Mode | The option mode you<br>want to change | Tens digit of option<br>SEG to change | Unit digit of option<br>SEG to change | Changed value |
| Settings    | 0    | D    | 2                                     | 0                                     | 5                                     | 0             |

Example) To set "Filter usage hours" to "2000 Hour" among installation option

| Option      | SEG1 | SEG2 | SEG3                                  | SEG4                                  | SEG5                                  | SEG6          |
|-------------|------|------|---------------------------------------|---------------------------------------|---------------------------------------|---------------|
| Description | Page | Mode | The option mode you<br>want to change | Tens digit of option<br>SEG to change | Unit digit of option<br>SEG to change | Changed value |
| Settings    | 0    | D    | 2                                     | 1                                     | 8                                     | 6             |

Example) To set "Humidification" to "use" among installation option

| Option      | SEG1 | SEG2 | SEG3                                  | SEG4                                  | SEG5                                  | SEG6          |
|-------------|------|------|---------------------------------------|---------------------------------------|---------------------------------------|---------------|
| Description | Page | Mode | The option mode you<br>want to change | Tens digit of option<br>SEG to change | Unit digit of option<br>SEG to change | Changed value |
| Settings    | 0    | D    | 5                                     | 1                                     | 4                                     | 1             |

Example) To set "External damper" to "use" among installation option

| Option      | SEG1 | SEG2 | SEG3                                  | SEG4                                  | SEG5                                  | SEG6          |
|-------------|------|------|---------------------------------------|---------------------------------------|---------------------------------------|---------------|
| Description | Page | Mode | The option mode you<br>want to change | Tens digit of option<br>SEG to change | Unit digit of option<br>SEG to change | Changed value |
| Settings    | 0    | D    | 5                                     | 1                                     | 6                                     | 1             |

Example) To set "Reverse installation" among installation option

| Option      | SEG1 | SEG2 | SEG3                                  | SEG4                                  | SEG5                                  | SEG6          |
|-------------|------|------|---------------------------------------|---------------------------------------|---------------------------------------|---------------|
| Description | Page | Mode | The option mode you<br>want to change | Tens digit of option<br>SEG to change | Unit digit of option<br>SEG to change | Changed value |
| Settings    | 0    | D    | 5                                     | 1                                     | 7                                     | 1             |

# Memo

03 OTHERS

# SAMSUNG